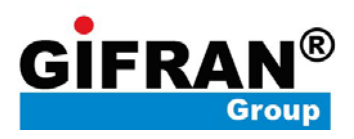

# **MANUALE SOFTWARE** GF7004016D - GF7004032D

# Sommario

| 1      | PREM  | MESSA                                                                  | 4     |
|--------|-------|------------------------------------------------------------------------|-------|
| 2      | ISTA  | LLAZIONE SOFTWARE                                                      | 4     |
|        | 21 1  | PC REQUISITE DI CONFIGURAZIONE                                         | 4     |
|        | 2.1 1 | PROCEDURA D'ISTALLAZIONE                                               | 4     |
|        | 2.2   | COLLEGARE IL PBX                                                       | 4     |
|        | 2.4   | AVVIO DEL SOFTWARE                                                     |       |
| 2      |       |                                                                        |       |
| 3<br>1 | LUG   | LIZIONI                                                                | <br>6 |
| -      | 1511  |                                                                        |       |
|        | 4.1   | MODULO PRINCIPALE                                                      | 6     |
|        | 4.2   | MPOSTARE LINGUA ITALIANA                                               | /     |
| 5      | IMPO  | DSTAZIONI DI SISTEMA                                                   | 8     |
|        | 5.1 1 | PARAMETRI PBX                                                          | 8     |
|        | 5.2 1 | NTERNO – MODIFICARE NUMERO INTERNO                                     | 9     |
|        | 5.2.1 | Interno - Impegno automatico                                           | 9     |
|        | 5.2.2 | Interno – Citofono                                                     | 10    |
|        | 5.2.3 | Interno – Abbinamento classe di servizio interno                       | 10    |
|        | 5.2.4 | Interno – Restrizione durata chiamata                                  | 11    |
|        | 5.2.5 | Interno – Gruppo di linee disponibili giorno/notte                     | 11    |
|        | 5.2.6 | Interno – Inoltro di chiamata quando occupato o non disponibile        | 12    |
|        | 5.2.7 | Interno – Password postazione interni                                  | 12    |
|        | 5.2.8 | Interno – Hot Line / Chiamata diretta al posto operatore               | 13    |
|        | 5.2.9 | Interno – Abilita prefisso                                             | 13    |
|        | 5.3 1 | INTERNO – GRUPPI DI INTERNI                                            | 14    |
|        | 5.4 1 | Linee esterne – Modalità di funzionamento instradamento messaggio DISA | 14    |
|        | 5.4.1 | Linea esterna – Tipo linea                                             | 15    |
|        | 5.4.2 | Linea esterna – Assegnare gruppo di interni per risposta chiamata      | 15    |
|        | 5.4.3 | Linea esterna – Priorità DISA                                          | 16    |
|        | 5.4.4 | Linea esterna – Abilita/disabilita linea esterna                       | 16    |
|        | 5.4.5 | Linea esterna – LCR                                                    | 17    |
|        | 5.4.6 | Linea esterna – Gruppi linee esterne                                   | 17    |
|        | 5.4.7 | Linea esterna - Prefisso internazionale                                | 18    |
|        | 5.5 1 | Parametri di Sistema - Sistema                                         | 19    |
|        | 5.5.1 | Parametri di sistema – Tempi                                           | 21    |
|        | 5.5.2 | Parametri di sistema – Trasferimento                                   | 21    |
|        | 5.5.3 | Parametri di sistema – Messaggi                                        |       |
|        | 5.5.4 | Parametri di sistema – Chiamata citofonica                             | 24    |
|        | 5.5.5 | Parametri di sistema – Gestione prefissi                               | 25    |
|        | 5.5.6 | Parametri di sistema – Classe privata                                  | 25    |
|        | 5.5.7 | Parametri di sistema – Rubrica                                         |       |
| 6      | BAC   | KUP E RESTORE                                                          | 27    |

| 7 II | NSERIRE PARAMETRI COSTI CHIAMATA                            | 28 |
|------|-------------------------------------------------------------|----|
| 7.1  | PARAMETRI DI FATTURAZIONE                                   |    |
| 7.   | 7.1.1 Impostazione chiamate – Impostazione tariffa          |    |
| 8 R  | RICERCA CHIAMATE                                            |    |
| 8.1  | RICERCA CHIAMATE                                            |    |
| 9 F  | FUNZIONE HOTEL                                              |    |
| 9.1  | GESTIONE HOTEL                                              |    |
| 9.   | 0.1.1 Modifica numero stanza                                |    |
| 9.   | 0.1.2 Versamento iniziale (ricarica credito)                |    |
| 9.2  | SVEGLIA                                                     |    |
| 10   | REGISTRAZIONI MESSAGGI DISA                                 |    |
| 10.1 | 1 INSERIRE PARAMETRI UTENTI                                 |    |
| 10.2 | 2 RUBRICA TELEFONICA SOFTWARE                               |    |
| 10.3 | 3 PASSWORD E PERMESSI DI SISTEMA                            | 40 |
| 10.4 | 4 MODIFICA DELLA PASSWORD PER OGNI "OPERATOR ID"            | 41 |
| 11 E | ESEMPI                                                      | 43 |
| 11.1 | I Esempio 1: Rivedere i parametri centralino                | 43 |
| 11.2 | 2 ESEMPIO 2: IMPOSTAZIONE COSTO CHIAMATE E RICARICA CREDITO | 47 |
| 12   | RIAVVIO                                                     | 48 |

## 1 **Premessa**

Benvenuti nella configurazione software del PBX, il software permette di effettuare la modifica alle impostazioni software del PBX. Per tutte le altre funzioni fare riferimento al manuale presente nella confezione.

Il software permette di visualizzare in tempo reale l'impostazione dei parametri PBX, l'impostazione di fatturazione chiamate, spese clienti e gestione modalità hotel. Tutte le impostazioni sono attive all'accensione.

Per rendere attive le modifiche cliccare "Salva" ogni qualvolta si modifichi un parametro di sistema.

Questo software in grado di supportare il PBX GF7004016D.

# 2 Istallazione Software

## 2.1 PC Requisiti di configurazione

- 1) Windows 2000 o superiore (es. Windows 2000, 2003, Windows xp, Windows Vista, Windows 7);
- 2) Hard disk con spazio libero superiore a 100Mb;
- 3) Risoluzione display 1024x768 (suggerita  $1400 \times 900$ );

### 2.2 Procedura d'istallazione

- 1) Chiudere tutti i programmi per evitare conflitti di sistema;
- 2) Scaricare il software dall'area download;
- 3) Assicurarsi di essere loggati al Computer come Amministratori;
- 4) In "Risorse del computer", scegliere il driver del disco per aprirlo e quindi installare prima i driver e successivamente il software "PBX-D600.EXE" come amministratore.
- 5) Al termine dell'installazione, riavviare il computer.

## 2.3 Collegare il PBX

- 1) Assicurarsi che il PBX sia acceso e funzionante;
- 2) Assicurarsi che tutti i collegamenti siano giusti;
- 3) Assicurare tutte le linee di giunzione non creino interferenze di campo magnetico, come il filo di alimentazione, etc.

## 2.4 Avvio del software

Assicurarsi di essere loggati al Computer come Amministratori

- 1) Fare clic su "Start"
- 2) Selezionare" PBX-D600";
- 3) Fare click su "PBX-D600" o tasto destro del Mouse, cliccare su "Avvia come Amministratore.

# 3 Login

Appena collegato, nella barra di stato viene visualizzato "stato normale", cliccare su "login", inserire utente e password per accedere al sistema. Appena effettuato il login, sarà disponibile il menu dove e anche possibile modificare la password di accesso.

Note: per effettuare la registrazione del software fare riferimento all' Esempio 1.

L'accesso è possibile effettuarlo con tre diversi "operator ID" ognuno dei quali ha permessi diversi definibili dall'utente, per modificare i parametri fare riferimento al capitolo 10.3 e 10.4.

I parametri per i vari "operator ID" sono:

| Operator ID | Password |
|-------------|----------|
| 001         | admin    |
| 002         | 1234     |
| 003         | 1234     |

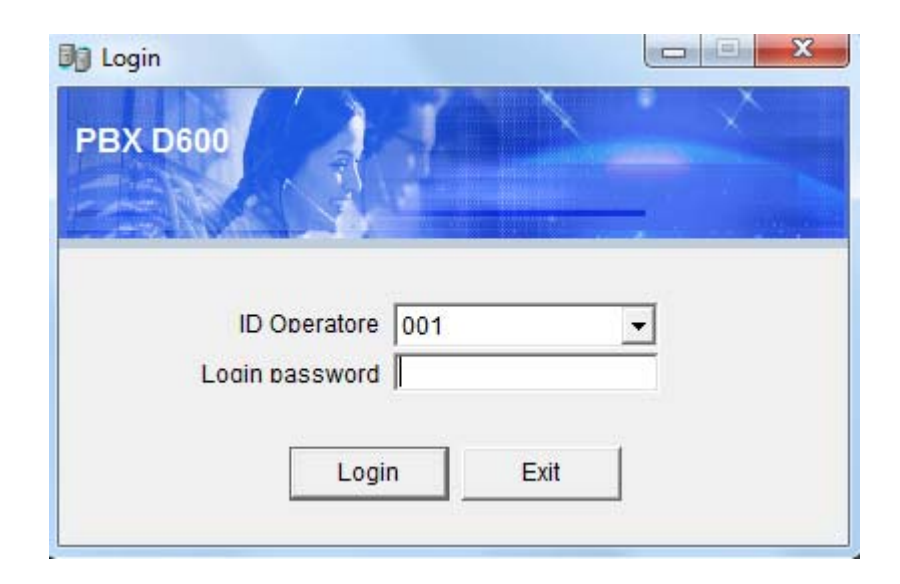

# 4 Istruzioni

## 4.1 Modulo Principale

| PBX D600(D8:  | 32-L)          |              |                 |                   |                |              |         |       |           |         |          |            |                |           |         |       |            | J X     |
|---------------|----------------|--------------|-----------------|-------------------|----------------|--------------|---------|-------|-----------|---------|----------|------------|----------------|-----------|---------|-------|------------|---------|
| ogin(L) Impos | stazioni siste | ma(S) Param  | etri chiamata(C | C) Controlla Chia | amate(Q) Funzi | ioni(M) Aiut | o(H)    |       |           |         |          |            |                |           |         |       |            |         |
| Logout        | 1              | Costi chiama | te Dett         | agli fatturazione | Lista chiam    | ate          | Hotel   |       | Registra: | zione   | Sveglia  | Dettagli ( | Jtente/Interno | Rubrica S | oftware |       | Q<br>About |         |
| 1             | 2              | 3            | 4               | 5                 | 6              | 7            | 8       |       |           |         |          |            |                |           |         |       |            |         |
| (1)601        | (2)602         | (3)603       | (4)604          | (5)605            | (6)606         | (7)607       | (8)608  | (9)   | 509       | (10)610 | (11)611  | (12)612    | (13)613        | (14)614   | (15     | 5)615 | (16)616    |         |
| (17)617       | (18)618        | (19)619      | (20)620         | (21)621           | (22)622        | (23)623      | (24)624 | (25)  | 625       | (26)626 | (27)627  | (28)628    | (29)629        | (30)630   | (31     | )631  | (32)632    |         |
| Sta           | art            | Durata       | Direction       | Chiamata          | Chiamante      | Linea        | Costo   | Costo | Tipc 🔺    | (       | CID Time | Numero     | Call           | Area      | Linea   | Nome  |            | Indiriz |
|               |                |              |                 |                   |                |              |         |       |           |         |          |            |                |           |         |       |            |         |

Appena connesso al PBX la schermata viene visualizzata come di seguito.

Verranno visualizzati a display le ultime chiamate, a schermo intero verranno visualizzate l'intera lista chiamate. La prima linea contenente "@" è l'ultima chiamata.

| Inizio           | Durata   | Interno | Numero                 |     | Linea          | C 🔺   |   |
|------------------|----------|---------|------------------------|-----|----------------|-------|---|
| 2016-11-02 21:56 | 00:00:52 | 601     | 0*67#07818 <u>5516</u> | 3   | 1              | 0     |   |
| 2016-11-02 21:58 | 00:00:12 | 601     | 0*67#07818             | Agg | iungi alla rub | orica | Ī |

Come da foto sopra, fare clic sul numero della chiamata in uscita/arrivo per aggiungere il numero nella rubrica.

Stato porte di sistema: visualizzare lo stato attuale delle linee urbane ed estensioni in tempo reale.

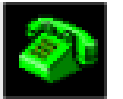

1

linea occupata allarme sveglia

Stato linee : I

linea libera

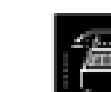

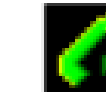

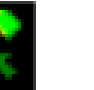

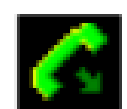

Stato linea principale:

Inattiva non connessa

sa chiamata in entrata

chiamata in uscita

## 4.2 Impostare lingua Italiana

Il software del centralino PBX, presenta inizialmente la lingua inglese, è possibile installare la lingua Italiana seguendo la procedura, dopo aver avviato il software del centralino, cliccare su "Aiuto" dalla barra degli strumenti,

| B PBX D60  | 0(D832-L)          |                |                |                 |               |          |      | -             |       | -            | -                 | -        |
|------------|--------------------|----------------|----------------|-----------------|---------------|----------|------|---------------|-------|--------------|-------------------|----------|
| Login(L) I | mpostazioni sister | ma(S) Paramet  | ri chiamata(C) | Controlla Chia  | amate(Q) Fun: | zioni(M) | Aiut | to(H)         |       |              |                   |          |
|            | <b>R</b>           | <b>B</b>       |                |                 | <b>I</b>      |          |      | About         |       |              | <b>\$\$</b>       | <u> </u> |
| Log        | gout               | Costi chiamate | e Dettag       | li fatturazione | Ricevut       | e        |      | Attivazione   |       | Regi         | strazione         | Sveglia  |
|            |                    |                |                |                 |               |          |      | Hardware Test |       |              |                   |          |
| 1          | 2                  | 3              | 4              | 5               | 6             | 7        |      | Lingua        | ۱.    |              | Chinese           |          |
|            |                    |                |                |                 |               |          | _    |               |       |              | English           |          |
| (1)601     | (2)602             | (3)603         | (4)604         | (5)605          | (6)606        | (7)60    | 07   | (8)608        | (9)6  | $\checkmark$ |                   |          |
|            |                    |                |                |                 |               |          |      |               |       |              | Carica altre ling | jue      |
| (17)617    | (18)618            | (19)619        | (20)620        | (21)621         | (22)622       | (23)6    | 23   | (24)624       | (25)6 | 25           | (20)020           | (27)627  |
|            | Ctart              | Durata E       | iroction       | Chiamata        | Chiamant      |          | 000  | Costo (       | Costo | Tip          |                   | ND Time  |

spostare il mouse su "Lingua" e cliccare su "Carica altre lingue", quindi selezionare il file "Lang\_OTHER" e cliccare "Apri".

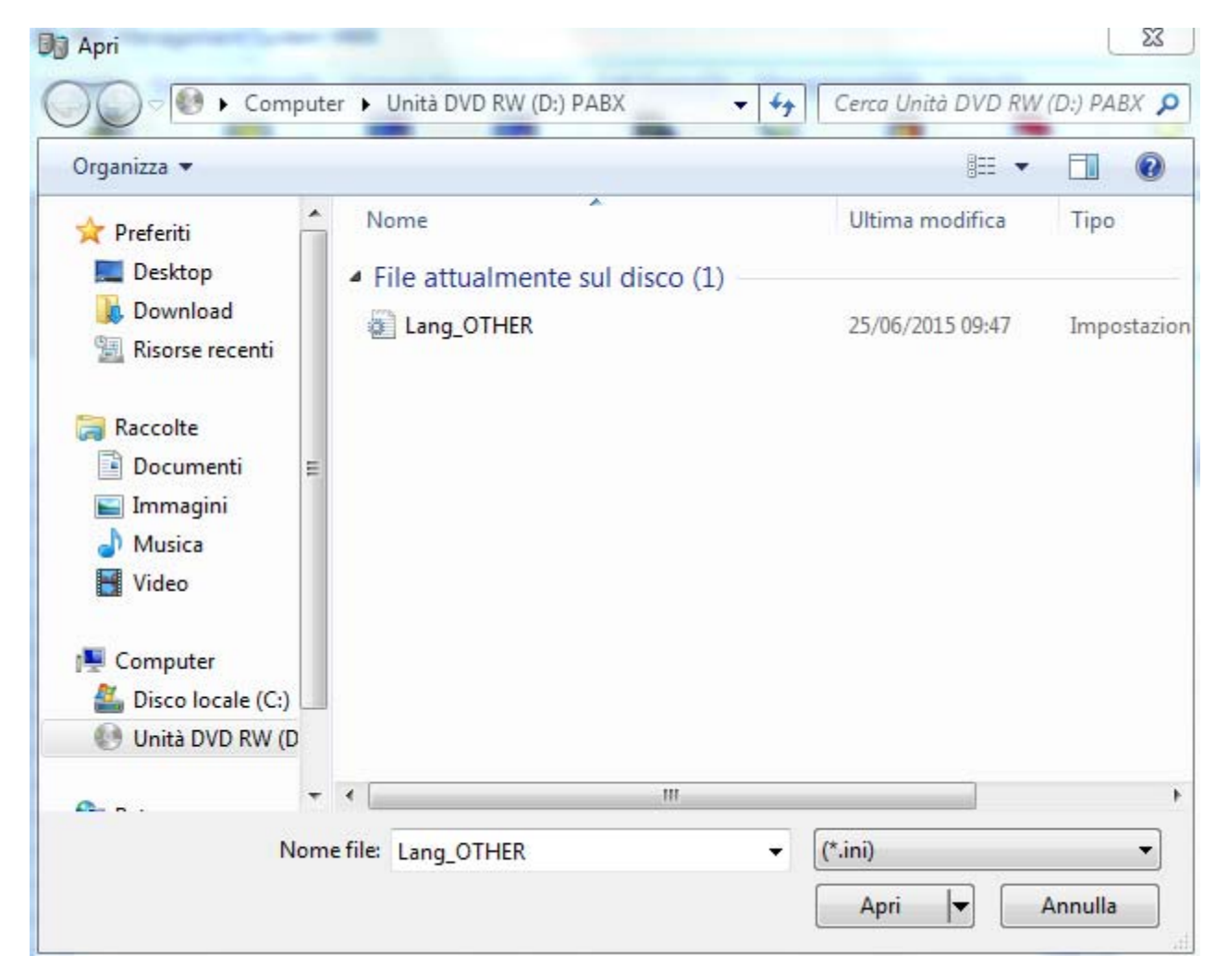

Dopo aver completato la procedura sopra descritta, riavviare il software del centralino per verificare l'inserimento della lingua Italiana.

# 5 Impostazioni di sistema

Note: se alcune informazioni non vengono menzionate, si prega di fare riferimento al manuale del PBX contenuto nella confezione.

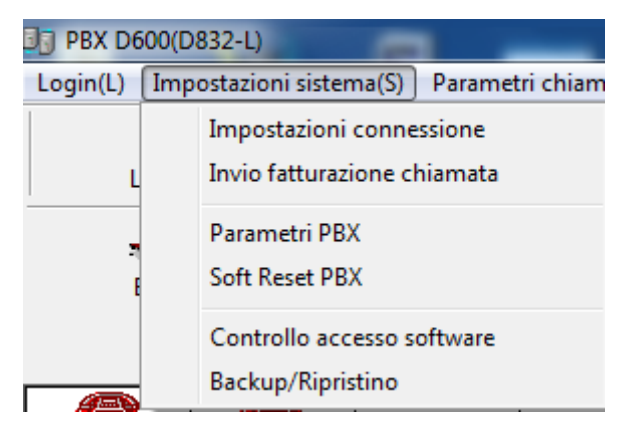

## 5.1 Parametri PBX

Sezione del Software dov'è possibile modificare la maggior parte delle impostazioni.

| Impostazioni interni          | parametr | 1 interno         | Parametri gruj            | opo di interr           | 11                 |                    |        |                                              |                                             |                  |                         |          |                         | -       | _            | _                           |                                      |                |                  |              |                           | _           |                                       |                                   |
|-------------------------------|----------|-------------------|---------------------------|-------------------------|--------------------|--------------------|--------|----------------------------------------------|---------------------------------------------|------------------|-------------------------|----------|-------------------------|---------|--------------|-----------------------------|--------------------------------------|----------------|------------------|--------------|---------------------------|-------------|---------------------------------------|-----------------------------------|
| Parametri linee               | Porta    | Numero<br>interno | Composizione<br>in uscita | Chiamata<br>tra interni | Modalita<br>giorno | Modalita,<br>notte | Durata | Gruppo di<br>linee<br>disponibili,<br>giorno | Gruppo di<br>linee<br>disponibili,<br>notte | Transferimento   | Numero<br>Trasferimento | Password | Attiva<br>trasferimento | Hotline | Attiva<br>IP | Attiva<br>chiamata<br>breve | Abilita la<br>selezione<br>reciproca | Ext pick<br>up | Pick up<br>class | ICM<br>class | ID<br>chiamata<br>interna | Ext<br>lock | Transferisci<br>alla linea<br>esterna | Durata<br>trasferimen<br>chiamata |
| Parametri di sistema          | 1        | 601               | Indiretta                 |                         | 1                  | 1                  | 0      | 0                                            | 0                                           | Non trasferire   | 601                     | 0000     | Y                       |         |              |                             | Y                                    | Y              | 5                | 1            | Y                         |             | Y                                     | 10                                |
| aranneen ur arateinia         | 2        | 602               | Indiretta                 |                         | 1                  | 1                  | 0      | 0                                            | 0                                           | Non trasferire   | 601                     | 0000     | Y                       |         |              |                             | Ŷ                                    | Y              | 5                | 1            | Y                         |             | Y                                     | 10                                |
| Cambia password               | 3        | 603               | Indiretta                 |                         | 1                  | 1                  | 0      | 0                                            | 0                                           | Non trasferire   | 601                     | 0000     | Y                       |         |              |                             | Y                                    | Y              | 5                | 1            | Y                         |             | Y                                     | 10                                |
| PBX                           | 4        | 604               | Indiretta                 |                         | 1                  | 1                  | 0      | 0                                            | 0                                           | Non trasferire   | 601                     | 0000     | Y                       |         |              |                             | Y                                    | Y              | 5                | 1            | Y                         |             | Y                                     | 10                                |
| Exit                          | 5        | 605               | Indiretta                 |                         | 1                  | 1                  | 0      | 0                                            | 0                                           | Non trasferire   | 601                     | 0000     | Y                       |         |              |                             | Y                                    | Y              | 5                | 1            | Y                         |             | Y                                     | 10                                |
|                               | 6        | 606               | Indiretta                 |                         | 1                  | 1                  | 0      | 0                                            | 0                                           | Non trasferire   | 601                     | 0000     | Y                       |         |              |                             | Y                                    | Y              | 5                | 1            | Y                         |             | Ŷ                                     | 10                                |
|                               | 7        | 607               | Indiretta                 |                         | 1                  | 1                  | 0      | 0                                            | 0                                           | Non trasferire   | 601                     | 0000     | Y                       |         |              |                             | Y                                    | Y              | 5                | 1            | Y                         |             | Ŷ                                     | 10                                |
|                               | 8        | 608               | Indiretta                 |                         | 1                  | 1                  | 0      | 0                                            | 0                                           | Non trasferire   | 601                     | 0000     | Y                       |         | -            |                             | Y                                    | Y              | 5                | 1            | Y                         |             | Y                                     | 10                                |
|                               | 9        | 609               | Indiretta                 |                         | 1                  | 1                  | 0      | 0                                            | 0                                           | Non trasferire   | 601                     | 0000     | Y                       |         |              |                             | Y                                    | Y              | 5                | 1            | Y                         |             | Y                                     | 10                                |
|                               | 10       | 610               | Indiretta                 |                         | 1                  | 1                  | 0      | 0                                            | 0                                           | Non trasferire   | 601                     | 0000     | Y                       | _       |              |                             | Y                                    | Y              | 5                | 1            | Y                         |             | Y                                     | 10                                |
| oppio cick per<br>odificare i | 11       | 611               | Indiretta                 |                         | 1                  | 1                  | 0      | 0                                            | 0                                           | Non trasferire   | 601                     | 0000     | Y                       |         |              |                             | Y                                    | Y              | 5                | 1            | Y                         |             | Y                                     | 10                                |
|                               | 12       | 612               | Indiretta                 |                         | 1                  | 1                  | 0      | 0                                            | 0                                           | Non trasferire   | 601                     | 0000     | Ŷ                       |         |              |                             | Y                                    | Y              | 5                | 1            | Y                         |             | Ŷ                                     | 10                                |
|                               | 13       | 613               | Indiretta                 |                         | 1                  | 1                  | 0      | 0                                            | 0                                           | Non trasferire   | 601                     | 0000     | Y                       |         |              |                             | Ŷ                                    | Ŷ              |                  | 1            | Ŷ                         |             | Ŷ                                     | 10                                |
|                               | 14       | 614               | indiretta                 |                         | 1                  | 1                  | 0      | 0                                            | 0                                           | Non trastenre    | 601                     | 0000     | T                       |         | -            | -                           | Y                                    |                | 5                | 1            | Y                         |             | Y                                     | 10                                |
|                               | 15       | 015               | Indiretta                 |                         | 1                  | 1                  | 0      | 0                                            | 0                                           | Non trastenre    | 001                     | 0000     | Y                       |         |              |                             | Ŷ                                    | T              | 5                | 1            | Y                         |             | Ť                                     | 10                                |
|                               | 10       | 010               | Inciretta                 |                         | 1                  | 1                  | 0      | 0                                            | 0                                           | Non trastenire   | 601                     | 0000     | - T                     |         |              |                             | · · ·                                | 1              | 5                | 1            | 7                         |             | 1                                     | 10                                |
|                               | 1/       | 617               | Indiretta                 |                         | 1                  | 1                  | 0      | 0                                            | 0                                           | Non trasterire   | 601                     | 0000     | Y                       |         |              |                             | Y                                    | 1              | 5                | 1            | Y                         |             | Y                                     | 10                                |
|                               | 18       | 018               | Inciretta                 |                         | 1                  | 1                  | 0      | 0                                            | 0                                           | Non trastenire   | 001                     | 0000     | - T                     |         |              |                             | Y                                    | T U            | 5                | 1            | Y V                       | _           | T V                                   | 10                                |
|                               | 19       | 619               | Indicate                  |                         |                    |                    | 0      | 0                                            | 0                                           | Nontrasterile    | 100                     | 0000     |                         |         |              |                             | 2                                    |                |                  |              |                           |             |                                       | 10                                |
|                               | 20       | 620               | Indicatio                 |                         |                    |                    | 0      | 0                                            | 0                                           | Non trasferire   | 801                     | 0000     |                         |         |              |                             | Y V                                  | ~              |                  |              | ~                         |             | v                                     | 10                                |
|                               | 21       | 622               | Indicatto                 |                         |                    |                    | 0      | 0                                            | 0                                           | Non trasferire   | 601                     | 0000     |                         |         |              |                             | v                                    | ~              | 5                |              | v                         |             | v                                     | 10                                |
|                               | 22       | 602               | Indicatta                 |                         | 4                  | 4                  | 0      | 0                                            | 0                                           | Non trasferire   | 604                     | 0000     |                         |         |              |                             | ×                                    | ~              | 6                | 4            | v                         |             | v                                     | 10                                |
|                               | 23       | 623               | Indicatto                 |                         |                    |                    | 0      | 0                                            | 0                                           | Non tracferire   | 501                     | 0000     | ~                       |         | -            | -                           | Y Y                                  | ~              | 4                |              |                           |             | r<br>v                                | 10                                |
|                               | 24       | 024               | muretta                   |                         | 1                  | 1                  | J      | J                                            | J                                           | river n'asterire | 001                     | 0000     |                         |         |              |                             | 1                                    | -              | 3                |              |                           |             | -                                     | 10                                |
|                               | <u> </u> |                   |                           |                         |                    |                    |        |                                              |                                             |                  |                         |          |                         |         |              |                             |                                      |                |                  |              |                           |             |                                       |                                   |

## 5.2 Interno – Modificare numero interno

Dal menu impostazioni, quindi parametri centralino, effettuare doppio click sul numero dell'interno e modificare il valore.

| l | 🕞 PBX Parametri      |         |                |                |            | -                  |           |
|---|----------------------|---------|----------------|----------------|------------|--------------------|-----------|
|   | Impostazioni interni | Paramet | ri interno   F | Parametri grup | po di inte | rni                |           |
|   | Impostazioni Interni |         | Numero         | Composizione   | Interno    | Classe             | Clas      |
|   | Parametri linee      | Porta   | interno        | in uscita      | citofonico | modalità<br>giorno | mod<br>no |
|   |                      | 1       | 601            | Indiretta      |            | 1                  | 1         |
|   | Parametri di sistema | 2       | 602            | Indiretta      |            | 1                  | 1         |
|   | Cambia password      | 3       | 603            | Indiretta      |            | 1                  | 1         |
|   | PBX                  | 4       | 604            | Indiretta      |            | 1                  | 1         |
|   | Exit                 | 5       | 605            | Indiretta      |            | 1                  | 1         |
|   |                      | 6       | 606            | Indiretta      |            | 1                  | 1         |
|   |                      | 7       | 607            | Indiretta      |            | 1                  | 1         |

## 5.2.1 Interno - Impegno automatico

Effettuare doppio click alla voce "Composizione in uscita" in corrispondenza dell'interno desiderato per modificare la modalità di composizione e per modificare il parametro " diretta/indiretta" per definire la modalità di composizione, se impostata su "indiretta" l'impegno automatico è disattivato, viceversa se impostato su "diretta". Questo permetterà di impegnare la linea appena verrà alzata la cornetta.

| 🛛 🕤 PBX Parametri    |         |              |                |            | -                  |                   |
|----------------------|---------|--------------|----------------|------------|--------------------|-------------------|
| Impostazioni interni | Paramet | ri interno 🛛 | Parametri grup | po di inte | rni                |                   |
| Impostazioni Interni |         | Numoro       | Compositions   | Interne    | Classe             | Classe            |
| Parametri linee      | Porta   | interno      | in uscita      | itofonico  | modalità<br>giorno | modalità<br>notte |
|                      | 1       | 601          | Indiretta      |            | 1                  | 1                 |
| Parametri di sistema | 2       | 602          | Diretta        |            | 1                  | 1                 |
| Cambia password      | 3       | 603          | Indiretta      |            | 1                  | 1                 |
| PBX                  | 4       | 604          | Indiretta      |            | 1                  | 1                 |
| Evit                 | 5       | 605          | Indiretta      |            | 1                  | 1                 |
|                      | 6       | 606          | Indiretta      |            | 1                  | 1                 |
|                      | 7       | 607          | Indiretta      |            | 1                  | 1                 |

## 5.2.2 Interno – Citofono

Effettuare doppio click alla voce "Interno citofonico" in corrispondenza dell'interno desiderato a cui voler collegare la pulsantiera esterna. È possibile collegare ed abilitare fino a 4 interni citofonici.

| 🕞 PBX Parametri      |         | -              | -                          |            |                    |                |
|----------------------|---------|----------------|----------------------------|------------|--------------------|----------------|
| Impostazioni interni | Paramet | ri interno   F | <sup>D</sup> arametri grup | po di inte | rni                |                |
|                      |         | Numero         | Composizione               | Interno    | Classe             | Class          |
| Parametri linee      | Porta   | interno        | in uscita                  | citofonico | modalità<br>giorno | modal<br>notte |
|                      | 1       | 601            | Indiretta                  |            | 1                  | 1              |
| Parametri di sistema | 2       | 602            | Indiretta                  |            | 1                  | 1              |
| Cambia password      | 3       | 603            | Indiretta                  | Y          | 1                  | 1              |
| PBX                  | 4       | 604            | Indiretta                  | Y          | 1                  | 1              |
| Evit                 | 5       | 605            | Indiretta                  | Y          | 1                  | 1              |
|                      | 6       | 606            | Indiretta                  | Y          | 1                  | 1              |
|                      | 7       | 607            | Indiretta                  |            | 1                  | 1              |

## 5.2.3 Interno – Abbinamento classe di servizio interno

Consente di modificare le modalità d'uso di ogni interno, cioè permette di modificare i parametri di funzionamento durante il Giorno e la Notte, impostabili tra le seguenti modalità in Classe modalità giorno e notte:

| 🛛 🕤 PBX Parametri    |         |                |                            |                       |               |            |                   |        |                          |
|----------------------|---------|----------------|----------------------------|-----------------------|---------------|------------|-------------------|--------|--------------------------|
| Innestaniani interni | Paramet | ri interno 🛛 🖡 | <sup>o</sup> arametri grup | po di inte            | rni 📔         |            |                   |        |                          |
| Impostazioni Interni |         |                | <b>D</b> i                 |                       | Classe        |            | Classe            |        | Grup                     |
| Parametri linee      | Porta   | interno        | in uscita                  | interno<br>citofonico | moda<br>giorr | lità<br>10 | modalità<br>notte | Durata | di lin<br>ispon<br>giorr |
|                      | 1       | 601            | Indiretta                  |                       | 1             | •          | 1                 | 0      | 0                        |
| Parametri di sistema | 2       | 602            | Indiretta                  |                       | 0             |            | 1                 | 0      | 0                        |
| Cambia password      | 3       | 603            | Indiretta                  |                       | 2             |            | 1                 | 0      | 0                        |
| PBX                  | 4       | 604            | Indiretta                  |                       | 3             | ۳          | 1                 | 0      | 0                        |
| Exit                 | 5       | 605            | Indiretta                  |                       | 5             |            | 1                 | 0      | 0                        |
|                      | 6       | 606            | Indiretta                  |                       | 6             | -          | 1                 | 0      | 0                        |
|                      | 7       | 607            | Indiretta                  |                       | 1             |            | 1                 | 0      | 0                        |

- L=0 Permette solo di comporre il numero speciale in entrata
- L=1 Nessuna chiamata fuori limite
- L=2 Chiamate uscenti con limitazione per chiamate internazionale
- L=3 Chiamate uscenti con limitazione chiamate nazionali
- L=4 Chiamate uscenti con limitazione prefissi tabella A e tabella C

- L=5 Chiamate uscenti con limitazione prefissi tabella A e tabella D
- L=6 Chiamate uscenti con limitazione prefissi tabella B e tabella C
- L=7 Chiamate uscenti con limitazione prefissi B e tabella D
- L=8 Chiamate uscenti con limitazione prefissi C e tabella D
- L=9 Abilita Blocca tutte le chiamate, permette solo intercomunicazione

## 5.2.4 Interno – Restrizione durata chiamata

È possibile impostare un determinato tempo di durata della chiamata per ogni interno, modificando il valore (da 0 cioè infinito a 99 secondi) sotto la voce "Durata"

| 🕞 PBX Parametri           |         |              |                            |            | -                  |                    |        |                 |
|---------------------------|---------|--------------|----------------------------|------------|--------------------|--------------------|--------|-----------------|
| Impostorioni interni      | Paramet | ri interno 🛛 | <sup>D</sup> arametri grup | po di inte | rni 📔              |                    |        |                 |
|                           | Porta   | Numero       | Composizione               | Interno    | Classe<br>modalità | Classe<br>modalità | Durata | Grup<br>di line |
| Parametri linee           |         | Interno      | in uscita                  | atoronice  | giorno             | notte              |        | giorn           |
| Personal di di si shara a | 1       | 601          | Indiretta                  |            | 1                  | 1                  | 0      | 0               |
| Parametri di sistema      | 2       | 602          | Indiretta                  |            | 1                  | 1                  | 0      | 0               |
| Cambia password           | 3       | 603          | Indiretta                  |            | 1                  | 1                  | 99     | 0               |
| PBX                       | 4       | 604          | Indiretta                  |            | 1                  | 1                  | 0      | 0               |
| Evit                      | 5       | 605          | Indiretta                  |            | 1                  | 1                  | 0      | 0               |
|                           | 6       | 606          | Indiretta                  |            | 1                  | 1                  | 0      | 0               |
|                           | 7       | 607          | Indiretta                  |            | 1                  | 1                  | 0      | 0               |

## 5.2.5 Interno – Gruppo di linee disponibili giorno/notte

È possibile assegnare gli interni per ogni linea esterna sia per la modalità giorno e sia per la modalità notte, lasciando il campo vuoto si disabilita l'interno a tutte le linee esterne, impostando 0 si abilita l'interno a tutte le linee esterne, impostando 1-32 l'interno è abilitato ai gruppi di linea esterna da 1 a 32.

| 🕞 PBX Parametri      |                                               |            |                    |                   |        |                                 |                    |       |
|----------------------|-----------------------------------------------|------------|--------------------|-------------------|--------|---------------------------------|--------------------|-------|
| Impostazioni interni | Parametri interno Parametri gruppo di interni |            |                    |                   |        |                                 |                    |       |
| impostazioni interni |                                               | Interne    |                    | Classe            |        | Gruppo                          | Gruppo             |       |
| Parametri linee      | Porta                                         | citofonico | modalità<br>giorno | modalità<br>notte | Durata | ai iinee<br>isponibil<br>giorno | isponibil<br>notte | 'rans |
| <b>D</b>             | 1                                             |            | 1                  | 1                 | 0      | 0                               | 0                  | 1     |
| Parametri di sistema | 2                                             |            | 1                  | 1                 | 0      | 0                               | 0                  | 1     |
| Cambia password      | 3                                             |            | 1                  | 1                 | 0      | 0                               | 0                  | 1     |
| PBX                  | 4                                             |            | 1                  | 1                 | 0      | 0                               | 0                  | 1     |
| Esci                 | 5                                             |            | 1                  | 1                 | 0      | 0                               | 0                  | 1     |
|                      | 6                                             |            | 1                  | 1                 | 0      | 0                               | 0                  | 1     |
|                      | 7                                             |            | 1                  | 1                 | 0      | n                               | ٥                  | 1     |

## 5.2.6 Interno – Inoltro di chiamata quando occupato o non disponibile

È possibile assegnare la deviazione della chiamata se l'interno chiamato è occupato o non disponibile, per eseguirlo sotto la voce "Trasferimento" selezionare la voce desiderata dal menù a tendina e sotto la voce "Numero Trasferimento" imposta il numero dell'interno sul quale si vuole deviare la chiamata. Successivamente occorre attivare la funzione sotto la voce "Attiva funzione".

|                      | Parame | tri interno         | Parame             | Parametri gruppo di interni                                  |               |          |               |         |  |  |  |  |  |
|----------------------|--------|---------------------|--------------------|--------------------------------------------------------------|---------------|----------|---------------|---------|--|--|--|--|--|
| Impostazioni interni | 2218   | Gruppo              | Gruppo<br>di linee |                                                              | Numero        | Password | Attiva        |         |  |  |  |  |  |
| Parametri linee      | Porta  | isponibil<br>giorno | isponibil<br>notte | I ransferimento                                              | Trasferimento | interno  | trasferimento | Hotline |  |  |  |  |  |
| 2 112311             | 1      | 0                   | 0                  | Non trasferire                                               | 630           | 0000     | Y             |         |  |  |  |  |  |
| Parametri di sistema | 2      | 0                   | 0                  | Non trasferire                                               | 601           | 0000     |               |         |  |  |  |  |  |
| Cambia password      | 3      | 0                   | 0                  | Inoltra all'interno<br>Trasferimento all'interno se occupato | 601           | 0000     |               |         |  |  |  |  |  |
| PBX                  | 4      | 0                   | 0                  | Trasferimento alla linea esterna                             | 601           | 0000     |               |         |  |  |  |  |  |
| Evit                 | 5      | 0                   | 0                  | Non trasterine                                               | 601           | 0000     |               |         |  |  |  |  |  |
| Exit                 | 6      | 0                   | 0                  | Non trasferire                                               | 601           | 0000     |               |         |  |  |  |  |  |
|                      | 7      | 0                   | 0                  | Non trasferire                                               | 601           | 0000     |               |         |  |  |  |  |  |

## 5.2.7 Interno – Password postazione interni

È possibile assegnare una password diversa per la postazione di ogni interno, successivamente va abilitata la funzione nel menù "Parametri di sistema" – "Sistema" – "Password lock/pbx" (Voce 9).

| 3   | ] PBX Parametri      |         |                    |                   |                             |                     |                    |               | -             |          |         |  |  |  |
|-----|----------------------|---------|--------------------|-------------------|-----------------------------|---------------------|--------------------|---------------|---------------|----------|---------|--|--|--|
|     | Impostazioni interni | Paramet | ri interno         | Parame            | Parametri gruppo di interni |                     |                    |               |               |          |         |  |  |  |
|     | Impostazioni interni |         | Classe             | Classe            |                             | Gruppo              | Gruppo Gruppo      |               | Numoro        | Password | Attivo  |  |  |  |
|     | Parametri linee      | Porta   | modalità<br>giorno | modalità<br>notte | Durata                      | isponibil<br>giorno | isponibil<br>notte | 'ransferiment | Trasferimento | interno  | sferime |  |  |  |
|     |                      | 1       | 1                  | 1                 | 0                           | 0                   | 0                  | Non           | 601           | 0000     | Y       |  |  |  |
|     | Parametri di sistema | 2       | 1                  | 1                 | 0                           | 0                   | 0                  | Non           | 601           | 0000     | Y       |  |  |  |
|     | Cambia password      | 3       | 1                  | 1                 | 0                           | 0                   | 0                  | Non           | 601           | 0000     | Y       |  |  |  |
|     | PBX                  | 4       | 1                  | 1                 | 0                           | 0                   | 0                  | Non           | 601           | 0000     | Y       |  |  |  |
|     | Feci                 | 5       | 1                  | 1                 | 0                           | 0                   | 0                  | Non           | 601           | 0000     | Y       |  |  |  |
|     |                      | 6       | 1                  | 1                 | 0                           | 0                   | 0                  | Non           | 601           | 0000     | Y       |  |  |  |
| E . |                      |         |                    |                   |                             |                     |                    |               |               |          |         |  |  |  |

## 5.2.8 Interno – Hot Line / Chiamata diretta al posto operatore

Per impostare un determinato interno che allo sgancio della cornetta il centralino effettuerà una chiamata al posto operatore, cliccare in corrispondenza dell'interno desiderato, quando compare il segno "Y" la funzione è attiva.

|                      | parametri inte | erno Parametri gruppo di inter | ni                      |                     |                         |         |           |
|----------------------|----------------|--------------------------------|-------------------------|---------------------|-------------------------|---------|-----------|
| Parametri linee      | Porta          | Transferimento                 | Numero<br>Trasferimento | Password<br>interno | Attiva<br>trasferimento | Hotline | Attiva IP |
|                      | 1              | Non trasferire                 | 601                     | 0000                | Y                       |         |           |
| Parametri di sistema | 2              | Non trasferire                 | 601                     | 0000                | Y                       | Y       |           |
| Cambia password      | 3              | Non trasferire                 | 601                     | 0000                | Y                       |         |           |
| PBX                  | 4              | Non trasferire                 | 601                     | 0000                | Y                       |         |           |
| Evit                 | 5              | Non trasferire                 | 601                     | 0000                | Y                       |         |           |
| Exit                 | 6              | Non trasferire                 | 601                     | 0000                | Y                       |         |           |
|                      | 7              | Non trasferire                 | 601                     | 0000                | Y                       |         |           |
|                      | 8              | Non trasferire                 | 601                     | 0000                | Y                       |         |           |
|                      | 9              | Non trasferire                 | 601                     | 0000                | Y                       |         |           |

## 5.2.9 Interno – Abilita prefisso

Abilitando la funzione il centralino selezionerà la linea esterna per comporre il numero in base al prefisso indicato durante la digitazione, è necessario quindi anteporre il prefisso al numero da chiamare.

| teres a structure to structure to | Paramet | tri interno | Parame              | tri gruppo         | di interni 📔 |               |          |          |         |          |     |
|-----------------------------------|---------|-------------|---------------------|--------------------|--------------|---------------|----------|----------|---------|----------|-----|
| Impostazioni Interni              |         |             | Gruppo              | Gruppo             | 2 2312 CO    | Numero        | Password | Attiva   |         | Attiva   | A   |
| Parametri linee                   | Porta   | Durata      | isponibil<br>giorno | isponibil<br>notte | ransferiment | Trasferimento | interno  | sferimer | Hotline | prefisso | rul |
|                                   | 1       | 0           | 0                   | 0                  | Non          | 601           | 0000     | Y        |         | Y        |     |
| Parametri di sistema              | 2       | 0           | 0                   | 0                  | Non          | 601           | 0000     | Y        |         |          |     |
| Cambia password                   | 3       | 0           | 0                   | 0                  | Non          | 601           | 0000     | Y        |         |          |     |
| PBX                               | 4       | 0           | 0                   | 0                  | Non          | 601           | 0000     | Y        |         |          |     |
| Esci                              | 5       | 0           | 0                   | 0                  | Non          | 601           | 0000     | Y        |         |          |     |
| ESU                               | 6       | 0           | 0                   | 0                  | Non          | 601           | 0000     | Y        |         |          |     |

# 5.3 Interno – Gruppi di interni

È possibile definire uno o più gruppi d'interni, assegnando un numero per raggiungere internamente il gruppo di interni.

Per inserire uno o più interni in un gruppo, cliccare sulla casella "Interni del gruppo" ed inserire il numero dell'interno o la sezione di interni, come da esempio seguente.

| Impostazioni interni | parame | etri interno     | Parametri gruppo di interni |  |
|----------------------|--------|------------------|-----------------------------|--|
| Parametri linee      | Gruppi | Numero<br>gruppo | Interni del gruppo          |  |
|                      | 1      | 1                | 1-3,7,16                    |  |
| arametri di sistema  | 2      | 802              |                             |  |
| Cambia password      | 3      | 803              |                             |  |
| PBX                  | 4      | 804              |                             |  |
| Evit                 | 5      | 805              |                             |  |
| LAIL                 | 6      | 806              |                             |  |
|                      | 7      | 807              |                             |  |

## 5.4 Linee esterne – Modalità di funzionamento instradamento messaggio DISA

È possibile impostare la modalità di funzionamento su ogni linea utilizzata tra:

DISA / CRBT / Operatore / Call center

| ٥ | J PBX Parametri      |         | _                        |          |             |              |                              |                             |
|---|----------------------|---------|--------------------------|----------|-------------|--------------|------------------------------|-----------------------------|
|   | Impestazioni interni | Paramet | ri linea ester           | e sterna | Prefisso in |              |                              |                             |
|   | impostazioni interni |         |                          |          |             |              | Squillo                      | Squillo                     |
|   | Parametri linee      | Linea   | Modalita di<br>nzionamen | Tip      | Linea       | Fatturazione | gruppo<br>Interni,<br>giorno | gruppo<br>Interni,<br>notte |
|   | -                    | 1       | Operatore                | Co       | mune        | Ritardo      | 0                            | 0                           |
|   | Parametri di sistema | 2       | DISA                     | Co       | mune        | Ritardo      | 0                            | 0                           |
|   | Cambia password      | 3       | CRBT                     | Со       | mune        | Ritardo      | 0                            | 0                           |
|   | PBX                  | 4       | Call center              | Co       | mune        | Ritardo      | 0                            | 0                           |
|   | Exit                 | 5       | Operatore                | Co       | mune        | Ritardo      | 0                            | 0                           |
|   | Exit                 | 6       | Operatore                | Co       | mune        | Ritardo      | 0                            | 0                           |
|   |                      |         |                          |          |             |              |                              |                             |

## 5.4.1 Linea esterna – Tipo linea

È possibile impostare il tipo di linea per ogni linea esterna, per fare ciò cliccare sotto la voce "Tipo linea" in corrispondenza della linea desiderata e modificare il parametro in:

Comune / Speciale 1 / Speciale 2 / Speciale 3 / Speciale 4

| 🔋 PBX Parametri      |         |                |     |         | -            | -                            |                          |
|----------------------|---------|----------------|-----|---------|--------------|------------------------------|--------------------------|
| Impestazioni interni | Paramet | ri linea ester | rna | LCR     | Gruppo line  | e sterna                     | Prefisso                 |
| impostazioni interni |         | Madalita di    |     |         |              | Squillo                      | Squill                   |
| Parametri linee      | Linea   | nzionamen      | Tip | o Linea | Fatturazione | gruppo<br>Interni,<br>giorno | grupp<br>Intern<br>notte |
| -                    | 1       | Operatore      | Co  | mune    | Ritardo      | 0                            | 0                        |
| Parametri di sistema | 2       | Operatore      | Cor | nun 👻   | Ritardo      | 0                            | 0                        |
| Cambia password      | 3       | Operatore      | Cor | nune    | Ritardo      | 0                            | 0                        |
| PBX                  | 4       | Operatore      | Spe | ciale 1 | Ritardo      | 0                            | 0                        |
| Exit                 | 5       | Operatore      | Spe | ciale 3 | Ritardo      | 0                            | 0                        |
|                      | 6       | Operatore      | Co  | mune    | Ritardo      | 0                            | 0                        |
|                      | -       | <u> </u>       | _   |         |              | ~                            | _                        |

## 5.4.2 Linea esterna – Assegnare gruppo di interni per risposta chiamata

È possibile assegnare il gruppo di interni di risposta per ogni linea esterna con servizio DISA disattivato, per fare ciò cliccare sotto la voce "Squilli gruppo interni giorno/notte" in corrispondenza della linea desiderata e aggiungere gli interni nella finestra che compare come nell'immagine sotto, definendo il gruppo di interni da far squillare nelle modalità notte e giorno.

Nota: per la creazione del gruppo far riferimento al capitolo 5.3

| 🛐 PBX Parametri      |         |                |      | _       |              |                                 |                             |           |  |
|----------------------|---------|----------------|------|---------|--------------|---------------------------------|-----------------------------|-----------|--|
| Impectazioni interni | Paramet | ri linea ester | ma   | LCR     | Gruppo line  | nee sterna Prefisso internazion |                             |           |  |
| Impostazioni Interni |         |                |      |         |              | Squillo                         | Squillo                     | Deite eil |  |
| Parametri linee      | Linea   | nzionamen      | Тіро | ) Linea | Fatturazione | gruppo<br>Interni,<br>giorno    | gruppo<br>Interni,<br>notte | Disa      |  |
|                      | 1       | Operatore      | Co   | mune    | Ritardo      | 1                               | 2                           | 1-4       |  |
| Parametri di sistema | 2       | Operatore      | Co   | mune    | Ritardo      | 1                               | 2                           | 1-4       |  |
| Cambia password      | 3       | Operatore      | Co   | mune    | Ritardo      | 0                               | 0                           | 1-4       |  |
| PBX                  | 4       | Operatore      | Co   | mune    | Ritardo      | 0                               | 0                           | 1-4       |  |
| Evit                 | 5       | Operatore      | Co   | mune    | Ritardo      | 0                               | 0                           | 1-4       |  |
|                      | 6       | Operatore      | Co   | mune    | Ritardo      | 0                               | 0                           | 1-4       |  |
|                      | _       |                | -    |         | <u> </u>     | -                               | -                           |           |  |

## 5.4.3 Linea esterna – Priorità DISA

È possibile assegnare un numero di messaggi DISA da riprodurre per ogni linea esterna, per fare ciò occorre cliccare sotto la voce "Priorità Disa" " in corrispondenza della linea desiderata e aggiungere i messaggi nella finestra che compare come nell'immagine sotto.

| ٥ | 9 PBX Parametri        |         | _             | -          | _            |                              |                             |             |   |
|---|------------------------|---------|---------------|------------|--------------|------------------------------|-----------------------------|-------------|---|
|   | In a starie si interni | Paramet | ri linea este | rna LCR    | Gruppo line  | e sterna                     | Prefisso inte               | ernazionale | F |
|   | Impostazioni Interni   |         |               |            |              | Squillo                      | Squillo                     |             |   |
|   | Parametri linee        | Linea   | nzionamen     | Tipo Linea | Fatturazione | gruppo<br>Interni,<br>giorno | gruppo<br>Interni,<br>notte | Disa        | ; |
|   |                        | 1       | Operatore     | Comune     | Ritardo      | 1                            | 2                           | 1-4         |   |
|   | Parametri di sistema   | 2       | Operatore     | Comune     | Ritardo      | 1                            | 2                           | 1,3         |   |
|   | Cambia password        | 3       | Operatore     | Comune     | Ritardo      | 0                            | 0                           | 1-4         |   |
|   | PBX                    | 4       | Operatore     | Comune     | Ritardo      | 0                            | 0                           | 1-4         |   |
|   | Exit                   | 5       | Operatore     | Comune     | Ritardo      | 0                            | 0                           | 1-4         |   |
|   | Exit                   | 6       | Operatore     | Comune     | Ritardo      | 0                            | 0                           | 1-4         |   |
|   |                        | 7       | Operatore     | Comune     | Ritardo      | 0                            | 0                           | 1-4         |   |
|   |                        | 8       | Operatore     | Comune     | Ritardo      | 0                            | 0                           | 1-4         |   |

## 5.4.4 Linea esterna – Abilita/disabilita linea esterna

È possibile abilitare o disabilitare l'uso di una linea esterna, per fare ciò fare doppio click sotto la voce "Abilita linea esterna" in corrispondenza della linea desiderata.

| 🛐 PBX Parametri      |         |                | -          |              |                              |                             |              |             |                  |
|----------------------|---------|----------------|------------|--------------|------------------------------|-----------------------------|--------------|-------------|------------------|
| Impostorioni interni | Paramet | ri linea ester | na LCR     | CO Line Gr   | oup 🗍 IP Dia                 | aling Relay                 | / affiliated |             |                  |
| impostazioni interni |         | Madalita di    |            |              | Squillo                      | Squillo                     | Driesite     | OO line     | Abilita          |
| Parametri linee      | Linea   | nzionamen      | Tipo Linea | Fatturazione | gruppo<br>Interni,<br>giorno | gruppo<br>Interni,<br>notte | Disa         | dialing-out | linea<br>esterna |
| -                    | 1       | DISA           | Common     | Delay        | 1                            | 0                           | 1-4          | Y           | Abilita          |
| Parametri di sistema | 2       | DISA           | Common     | Delay        | 1                            | 0                           | 1-4          | Y           | Abilita          |
| Cambia password      | 3       | DISA           | Common     | Delay        | 1                            | 0                           | 1-4          | Y           | Abilita          |
| PBX                  | 4       | DISA           | Common     | Delay        | 1                            | 0                           | 1-4          | Y           | Disabilita       |
| Exit                 | 5       | DISA           | Common     | Delay        | 1                            | 0                           | 1-4          | Y           | Abilita          |
|                      | 6       | DISA           | Common     | Delay        | 1                            | 0                           | 1-4          | Y           | Abilita          |

## 5.4.5 Linea esterna – LCR

È possibile impostare le linee esterne, ovvero consente di impostare l'instradamento per le chiamate in uscita, definendo le linee da utilizzare in uscita e impostando anche un periodo di pausa prima di associare la linea all'interno.

È possibile abilitare o disabilitare l'uso per l'instradamento per le chiamate in uscita, per modificare basta un doppio click.

Inoltre è possibile abilitare l'uso della linea comune se quelle speciali sono occupate o viceversa utilizzare le linee speciali se la comune è impegnata.

|                      | Param | etri linea esterna LCF | Gruppo linee sterna     | IP Dialing Relay affiliated |  |
|----------------------|-------|------------------------|-------------------------|-----------------------------|--|
| impostazioni interni | 1     |                        |                         | Disabilita                  |  |
| Parametri linee      | 2     | Usa linea com. se la l | linea spec. è impegnata | Y                           |  |
|                      | 3     | Usa linea spec. se la  | linea com. è impegnata  | Y                           |  |
| arametri di sistema  |       |                        | Prefisso speciale 1     |                             |  |
|                      |       | Prefissi per linee     | Prefisso speciale 2     |                             |  |
| Cambia password      | 4     | speciali               | Prefisso speciale 3     |                             |  |
| FDA                  |       |                        | Prefisso speciale 4     |                             |  |

## 5.4.6 Linea esterna – Gruppi linee esterne

È possibile definire uno o più gruppi di linee esterne, per inserire uno o più linee in un gruppo, cliccare sulla casella "Gruppo linee esterne" ed inserire il numero delle linee.

| 🕞 PBX Parametri      |        |                                                                                         |   |
|----------------------|--------|-----------------------------------------------------------------------------------------|---|
| Impostazioni interni | Param  | etri linea esterna   LCR Gruppo linee sterna Prefisso internazionale   Relay affiliated |   |
|                      | Jumen  |                                                                                         |   |
| Parametri linee      | Gruppo | Gruppo linee esterne                                                                    |   |
| -                    | 1      |                                                                                         | ] |
| Parametri di sistema | a 2    |                                                                                         | ] |
| Cambia password      | 3      |                                                                                         |   |
| PBX                  | 4      |                                                                                         |   |
| Fxit                 | 5      |                                                                                         |   |
|                      | 6      |                                                                                         |   |

## 5.4.7 Linea esterna - Prefisso internazionale

Questa funzione permette di inserire un numero come prefisso internazionale per consentire di non digitare ogni volta il prefisso ad un numero, quindi il centralino va ad inserire il prefisso in modo automatico. È possibile impostare un interno per le chiamate internazionali in modo che ad ogni chiamata in uscita effettuate da questo interno, il centralino aggiungerà in automatico il prefisso internazionale.

| Impostozioni interni | Parametri line | a esterna   LCR   CO Line Group   IP Dialing   Relay affiliated |                                               |
|----------------------|----------------|-----------------------------------------------------------------|-----------------------------------------------|
| impostazioni interni | 1              | Abilita chiamata IP                                             |                                               |
| Parametri linee      | 2              | IP code "*#" setting                                            | Restrict set *#                               |
| T didition into a    | 3              | IP Add dial IP number                                           |                                               |
| Parametri di sistema | 4              | Add dial IP condition                                           | Add dial IP according to the number you diale |
|                      | 5              | Add dial IP for normal trunk                                    |                                               |
| Cambia password      | 6              | Add dial IP for special trunk 1                                 |                                               |
| PBA                  | 7              | Add dial IP for special trunk 2                                 |                                               |
| Exit                 | 8              | Add dial IP for special trunk 3                                 |                                               |
| J                    | 9              | Add dial IP for special trunk 4                                 |                                               |

## 5.5 Parametri di Sistema - Sistema

Dal menu "Parametri di sistema" quindi "Sistema" è possibile modificare i parametri di sistema

| PBX Parametri        |        | 100                             |                                       | Concernment of the local division of the local division of the loc |
|----------------------|--------|---------------------------------|---------------------------------------|----------------------------------------------------------------------------------------------------|
| Impostazioni interni | Sisten | na] Tempi  Transferime          | ento   Messaggi   Chiamata citofonica | a   Gestione prefissi   Classe Privata   Rubrica                                                                                                    |
| impostazioni interni | 1      | -                               | Codice funzione e codice ufficio      | * #                                                                                                    |
| Parametri linee      | 2      | Codice accesso li               | inea esterna per chiamata normale     | 9                                                                                                    |
|                      | 3      | Codice accesso li               | nea esterna per chiamata speciale     | 7                                                                                                    |
| Parametri di sistema | 4      | Modalità utilizzo linea esterna |                                       | Ciclico                                                                                                    |
|                      | 5      | Protezione memoria              |                                       | Y                                                                                                    |
| Cambia password      | 6      |                                 | Composizione in background            | Y                                                                                                    |
| FDA                  | 7      |                                 | Modalità gruppi                       | Chiamata normale                                                                                                    |
| Exit                 | 8      |                                 | Class 2-8 dial special number         | Y                                                                                                    |
|                      | 9      |                                 | Password lock/pabx                    | Y                                                                                                    |
|                      | 10     |                                 | Chiamata rapida all operatore         | Y                                                                                                    |
|                      | 11     |                                 | Codice selezione operatore            | 0                                                                                                    |
|                      | 12     |                                 | Numero operatore                      | 2,1,,                                                                                                    |
|                      |        |                                 |                                       | Operatore                                                                                                    |
|                      |        |                                 | Funzionamento                         | Modalità giorno                                                                                                    |
|                      |        |                                 | Modalità di lavoro 1                  | 08:00,12:00,14:00,18:00                                                                                                    |
|                      |        | -<br>-<br>Modalità giorno/notte | Modalità di lavoro 2                  | 08:00,12:00,12:00,12:00                                                                                                    |
|                      |        |                                 | Lunedi                                | Lavorativo                                                                                                    |
|                      | 13     |                                 | Martedi                               | Lavorativo                                                                                                    |
|                      |        |                                 | Mercoledi                             | Lavorativo                                                                                                    |
|                      |        | -                               | Giovedì                               | Lavorativo                                                                                                    |
|                      |        | -                               | Venerdî                               | Lavorativo                                                                                                    |
|                      |        |                                 | Sabato                                | Lavorativo                                                                                                    |
|                      |        |                                 | Domenica                              | Lavorativo                                                                                                    |
|                      |        | Impostazioni rubrica            | Chiamata da rubrica                   | Disabilita                                                                                                    |
|                      | 14     |                                 | 1st Ext. No.(1-2 cifre)               | FE                                                                                                    |
|                      |        |                                 | Numero chiamata da rubrica            |                                                                                                    |
|                      |        |                                 | Attiva riconoscimento Fax             |                                                                                                    |
|                      | 15     | Riconoscimento                  | Interno Fax                           |                                                                                                    |
|                      |        | Seguarera                       | Numero squilli Fax                    | 2                                                                                                    |
|                      |        |                                 | Intercom CID add dial(2 digits)       |                                                                                                    |
|                      |        | -                               | Receive CID way                       | rileva-automativo                                                                                                    |
|                      | 16     | Parametri CID                   | Open receiver                         | Y                                                                                                    |
|                      |        |                                 | Receive CID time                      | 1                                                                                                    |
|                      |        | -                               | Mostra CID su l'interno               | 1                                                                                                    |
|                      |        |                                 | Formato fattura                       | Exclusivo                                                                                                    |
|                      | 17     | Modalità fattura                | Tempo ritardo fatturazione            | 5                                                                                                    |
|                      | 2224   |                                 | Fatturazione chiamata in entrata      | 20163                                                                                                    |

1- Codice funzione e codice ufficio: imposta.

2- Codice accesso linea esterna per chiamata normale: imposta il codice, di default è il 9.

3- Codice accesso linea esterna per chiamata speciale: imposta il codice, di default è il 7.

4- Modalità utilizzo linea esterna: è possibile selezionare tra ciclico/ascendente/discendente.

5- Protezione memoria: attiva o disattiva l'opzione.

- 6- Composizione in background: attiva o disattiva l'opzione.
- 7- Modalità gruppi: imposta la chiamata normale o la chiamata in conferenza per gruppi.
- 8- Class 2-8 dial special number: attiva o disattiva l'opzione.
- 9- Password lock/pabx: attiva o disattiva l'utilizzo di una password per le postazioni degli interni.
- 10- Chiamata rapida al posto operatore/Hotline: attiva o disattiva l'opzione.
- 11- Codice selezione operatore: imposta il codice.
- 12- Numero operatore: imposta il codice.
- 13- Modalità giorno/notte:

Funzionamento: è possibile selezionare tra Disa/Operatore

Modalità di lavoro 1: imposta il primo orario lavorativo comprensivo di pausa pranzo.

Modalità di lavoro 2: imposta il secondo orario lavorativo comprensivo di pausa pranzo.

Giorni della settimana: per ogni giorno è possibile selezionare tra Riposo/Lavorativo/Modalità 1/Modalità 2

14- Impostazioni rubrica:

Chiamata da rubrica: è possibile selezionare tra Disabilita/Abilita tutte/ Solo operatore.

1st Ext. No. (1-2cifre):

Numero da rubrica:

#### 15- Riconoscimento segnale FAX:

Attiva riconoscimento FAX: attiva o disattiva l'opzione.

Interno FAX: imposta l'interno a cui si collegherà il FAX.

Numero squilli FAX: imposta l'interno.

#### 16- Parametri CID:

Intercom CID add dial (2 digits):

Receive CID way: è possibile selezionare tra rileva-automatico/FSK/DTMF/FSK e DTMF.

Open receive: attiva o disabilita l'opzione.

Receive CID time: imposta il parametro.

Mostra CID su interno: imposta il parametro.

#### 17- Modalità fattura:

Formato fattura: è possibile selezionare tra Exclusivo/Normale.

Tempo ritardo fattura: imposta il parametro.

Fatturazione chiamata in entrata: attiva o disabilita l'opzione.

## 5.5.1 Parametri di sistema – Tempi

Dal menu "Parametri di sistema" quindi "Tempi" è possibile modificare i parametri dei tempi, per fare ciò occorre fare un doppio click sulla casella scelta.

| Impostazioni interni | Sistema | tempi   transferimento   OGM and Incoming   Chiamata citofono   Gestione prefissi  | Classe Privata | Chiamate abbreviata |
|----------------------|---------|------------------------------------------------------------------------------------|----------------|---------------------|
| impostazioni interni | 1       | Tempo di atte                                                                      | sa             | 5                   |
| Parametri linee      | 2       | intervallo doppio squi                                                             | llo            | 60                  |
| 1 diametrimee        | 3       | Tempo di rispos                                                                    | sta            | 2                   |
| Parametri di sistema | 4       | Pick up and send code tir                                                          | ne             | 4                   |
|                      | 5       | Two OGM dial time inter                                                            | val            | 3                   |
| Cambia password      | 6       | Tempo squilli per l'interno (0 non squilla)                                        |                | 30                  |
| FDA                  | 7       | Squilli interno operato                                                            | ore            | 25                  |
| Exit                 | 8       | Squilli in trasferimento Linea (                                                   | 0              | 25                  |
|                      | 9       | Trasferimer                                                                        | nto            | 20                  |
|                      | 10      | Prenotazione lin                                                                   | ea             | 18                  |
|                      | 11      | Attesa per Hot li                                                                  | ne             | 10                  |
|                      | 12      | Tempo di conversazione in trasferimento da CO line a CO line(chiamata in conferenz | za)            | 12                  |
|                      | 13      | Tempo di attesa per chiamata CO line(100m                                          | IS)            | 0                   |

## 5.5.2 Parametri di sistema – Trasferimento

Dal menu "Parametri di sistema" quindi "Trasferimento" è possibile modificare i parametri del trasferimento.

| 🗊 PBX Parametri      |         |                              |                           |                          |                |         |
|----------------------|---------|------------------------------|---------------------------|--------------------------|----------------|---------|
| Impostorioni interni | Sistema | Tempi Trasferimento Messaggi | Chiamata citofonica       | Gestione prefissi        | Classe Privata | Rubrica |
| Impostazioni Interni | 1       |                              |                           | Flash                    | time(0-20)     | 10      |
| Parametri linee      | 2       |                              | Tr                        | asferimento chiama       | ita in uscita  | 5       |
|                      | 3       |                              | Ter                       | mpo di flash chiama      | ita in uscita  | 6       |
| Parametri di sistema | 4       |                              | Rito                      | orna all' interno di tra | sferimento     | Y       |
|                      | 5       |                              |                           | Trasferimeto chiam       | nata interna   | Y       |
| Cambia password      | 6       |                              | Trasf                     | erimento per nessu       | na risposta    | Y       |
| - FBA                | 7       |                              | Tempo di c                | composizione per tra     | sferimento     | 10      |
| Esci                 | 8       | Abilit                       | a la ricomposizione in ca | aso di errata digitazi   | one interno    | Y       |
|                      | 9       |                              | Trasferimen               | to errato, invia tono (  | di occupato    | 20      |
|                      | 10      |                              | Trasferir                 | mento con successo       | e rispondi     |         |
|                      | 11      |                              | Transfe                   | erisci al gruppo di lin  | iee esterne    | 0       |
|                      | 12      |                              | Tempo n                   | nassimo di trasferim     | nento(1-16)    | 8       |

- 1- Flash time: imposta il parametro.
- 2- Trasferimento chiamata in uscita: imposta il parametro.
- 3- Tempo di flash chiamata in uscita: imposta il parametro.
- 4- Ritorna all'interno di trasferimento: attiva o disattiva l'opzione.

- 5- Trasferimento chiamata interna: attiva o disattiva l'opzione.
- 6- Trasferimento per nessuna risposta: attiva o disattiva l'opzione.
- 7- Tempo di composizione per il trasferimento: imposta il parametro.
- 8- Abilita la ricomposizione in caso di errata digitazione interno: attiva o disattiva l'opzione.
- 9- Trasferimento errato, invia tono di occupato: imposta il parametro.
- 10- Trasferimento con successo e rispondi: attiva o disattiva l'opzione.
- 11-Trasferisci al gruppo di linee esterne: è possibile selezionare da 0 a 32 gruppi
- 12- Tempo massimo di trasferimento (1-16): imposta il parametro.

## 5.5.3 Parametri di sistema – Messaggi

Dal menu "Parametri di sistema" quindi "Messaggi" è possibile modificare i parametri del DISA.

| Imposed On Maem       Nessaggio corrisponde all'operatore       0         Parametri line       Nessaggio corrisponde all'operatore       0         Parametri di sistema       Imposizione 1° messaggio       20.20.20,00,0         Cambia password       Parametri messaggio       20.20.20,00,0         Parametri di sistema       Impo di registrazione 2° messaggio       20.20.20,00,0         Exit       Parametri messaggio       20.20.20,00,0         Tempo di registrazione 2° messaggio       20.20.20,00,0         Tempo di registrazione 2° messaggio       20.20.20,00,0         Tempo di registrazione 2° messaggio       20.20.20,00,0         Tempo di registrazione 2° messaggio       20.20.20,00,0         Tempo di registrazione 2° messaggio       20.20.20,00,0         Impo di registrazione 2° messaggio       20.20.20,00,0         Impo di registrazione 2° messaggio       20.20.20,00,0         Impo di registrazione 2° messaggio       20.20.20,00,0         Impo di registrazione 2° messaggio       20.20.20,00,0         Impo di registrazione 2° messaggio       20.20.20,00,0         Impo di registrazione 2° messaggio       Attendi         Impo di registrazione 2° messaggio       1         Impo di registrazione 2° messaggio       1         Impo di registrazione 2° messaggio       1                                                                                                    | Impostazioni interni | Sistema | a   Tempi   Transferimento   Mes | saggi   Chiamata citofonica   Gestione prefissi   Classe P      | rivata Rubrica                  |
|----------------------------------------------------------------------------------------------------|----------------------|---------|----------------------------------|-----------------------------------------------------------------|---------------------------------|
| Parametri linee         Numero di messaggi         1.2.3.4           Parametri di sistema         Impo di registrazione 1º messaggio         20.20.20.0.0           Cambia password<br>PBX         Impo di registrazione 1º messaggio         20.20.20.0.0           Cambia password<br>PBX         Impo di registrazione 1º messaggio         20.20.20.0.0           Tempo di registrazione 1º messaggio         20.20.20.0.0         2           Exit         Impo di registrazione 1º messaggio         20.20.20.0.0         2           Exit         Impo di registrazione 1º messaggio         20.20.20.0.0         2           Exit         Impo di registrazione 4º messaggio         20.20.20.0.0         2           Impo di registrazione 4º messaggio         20.20.20.0.0         2         2           Impo di registrazione 4º messaggio         20.20.20.0.0         2         2           Impo di registrazione 4º messaggio         2         2         Attendi           Impo di registrazione 1º messaggio         Impo di registrazione 1º messaggio         1           Impo di registrazione 1º messaggio         Impo di registrazione 1º messaggio         1           Impo di registrazione 1º messaggio         Impo di registrazione 1º messaggio         1           Impo di registrazione 1º messaggio         Impo di messaggio 10 (Impo di registrazione 1º messaggio </td <td>impostazioni interni</td> <td></td> <td></td> <td>Messaggio corrisponde all'operatore</td> <td>0</td>                                                                                                    | impostazioni interni |         |                                  | Messaggio corrisponde all'operatore                             | 0                               |
| Parametri di sistema       Image: parametri di sistema       Image: parametri di sistema       I                                                                                                    | Parametri linee      |         |                                  | Numero di messaggi                                              | 1,2,3,4                         |
| Parametri di sistema       Image: Cambia password PEX       Image: Cambia password PEX       Image                                                                                                    | 1 diametrimee        |         |                                  | Tempo di registrazione 1° messaggio                             | 20,20,20,0,0,0                  |
| Cambia password<br>PR:         Parametri messaggi         Tempo di registrazione 3° messaggio         20.20,0,0,0           Exit         Paragrafi per messaggi         2         2,0,0,0         2,0,0,0,0           Exit         Paragrafi per messaggi         2         2,0,0,0,0         2,0,0,0,0           Exit         Paragrafi per messaggi         2         2,0,0,0,0         2,0,0,0,0           Exit         Paragrafi per messaggi         2         2,0,0,0,0         2,0,0,0,0           Exit         Paragrafi per messaggi         2         2,0,0,0,0         2,0,0,0,0           Exit         Paragrafi per messaggi         2         Attivazione messaggi         4,00           Misca         Misca         Misca         4,00         1,00         1,00           Invision of occupato         Y         1,00         1,00         1,00         1,00           2         Sveglia al 5" messaggio         Sveglia al 5" messaggio         5         1,2,3,4         1,2,3,4           3         Parametri Disa         Tempo dor produzione messagio         5         1,2,3,4           4         Parametri Disa         Tempo dor produzione messaggio         5         1,2,3,4           4         Modalità squilli operatore         Composizione se ocupato                                                                                                    | Parametri di sistema |         |                                  | Tempo di registrazione 2° messaggio                             | 20,20,20,0,0,0                  |
| Cambia password<br>PBX         Parametri messaggi         Tempo di registrazione 4* messaggi         20.20,0,0,0           Exit         Paragrafi per messaggi         Attivazione messaggi         2           Attivazione messaggi         Attivazione messaggi         Attivazione messaggi         Attivazione messaggi           Imisi a tono di occupato         Y         Messaggio occupato         Attendi           Imisi a tono di occupato         Y         Modalità squillo interni squillano         Y           Imisi a tono durante l'attesa         Musica         Musica         Musica           Imisi a tono durante l'attesa         Musica         Musica         Musica           Imisi a tono durante l'attesa         Musica         Musica         Musica           Imisi a tono durante l'attesa         Musica         Musica         Musica           Imisi a tono durante l'attesa         Musica         Musica         Musica           Imisi a tono durante di attesa CRBT         5         5         5           Imisi a tono durante di terso erranta         Continua chiamata         1,2,3,4           Imisi a tono durante chiamata all'interno unata attesa se occupato         0         0           Imisi a tono durante chiamata all'interno operatori         Continua chiamata         0           Imisi a tono                                                                                                    |                      |         |                                  | Tempo di registrazione 3° messaggio                             | 20,20,20,0,0,0                  |
| Exit       Parametri messaggi       2         Exit       Parametri messaggi       Attivazione messaggi       Attivo in Giorno/notte         Messaggio occupato       Mitivazione messaggi       Attivo         Invia tono di occupato       Y         Modalità squillo interni       Tutti gli interni squillano         Tono durante l'attesa       Musica         Modalità CRBT       Squillo diretto         Tempo di attesa CRBT       5         2       Sveglia al 5° messaggio       5         2       Sveglia al 5° messaggio       5         3       Parametri Disa       Tempo dopo riproduzione messaggio       5         1       Processo per nessuna risposta       Trasferisci all'operatore         Continua chiamata       Processo durante chiamata all'interno       Linea esterna riservata         Processo durante chiamata all'interno       Unita squillano       0         Operazione se occupato       0       0       0         Operazione se occupato       Tratsferisci all'interno operato       1         4       Modalità squilli operatore       Gruppo di operatori in modalità giorno       4         5       Chiamata all'operatore       Gruppo di operatori ni modalità notte       4         6       Abilita chiamata ope                                                                                                    | Cambia password      |         |                                  | Tempo di registrazione 4° messaggio                             | 20,20,20,0,0,0                  |
| Exit       1       Parameter intessaggi       Attivazione messaggi       Attivazione messaggi         Messaggio occupato       Attivazione messaggi       Attivazione messaggi       Attivazione messaggi         Invia tono di occupato       Y         Invia tono di occupato       Y         Modalità squillo interni       Tutti gli interni squillano         Modalità squillo interni       Tutti gli interni squillano         Modalità squillo diretto       Tono durante fatesa         Modalità squillo diretto       Sveglia al 5° messaggio         2       Sveglia al 5° messaggio         2       Sveglia al 5° messaggio         3       Parametri Disa         Parametri Disa       Tempo dopo riproduzione messaggi       5         Processo per nessuna risposta       Trasferisci all'operatore         Composizione se occupato       O         Processo durante chiamata all'interno operato       1         4       Modalità squilli operatore       Squillo su operatori         4       Modalità squilli operatore       Intervalio squilli         5       Chiamata all'operatore       Gruppo di operatori in modalità notte         5       Chiamata all'operatore       Gruppo di operatori in modalità notte         6       Abbitta chiamata opertatore/Disa quando l                                                                                                    |                      | 1       | Paramotri messaggi               | Paragrafi per messaggi                                          | 2                               |
| 4         Messaggio occupato         Attendi           Invia tono di occupato         Y           Invia tono di occupato         Y           Modalità squillo interni         Tutti gli interni squillano           Tempo dualità CRBT         Squillo diretto           2         Sveglia al 5° messaggio         Messaggio per la sveglia           2         Sveglia al 5° messaggio         Messaggio per la sveglia           3         Parametri Disa         Tempo dopi riproduzione messaggio           3         Parametri Disa         Processo per nessuna risposta         Trasferisci all'operatore           4         Modalità squilli operatore         Operazione se occupato         Ottuti squillano           4         Modalità squilli operatore         Intervalio squilli         10           1nvia ton oli occupato         Attendi         10           1nvia ton oli occupato         Attendi         10           1nvia ton oli occupato         Gruppo di operatori in modalità notte         Attendi           5         Chiamata all'operatore         Gruppo di operatori in modalità notte           6         Abilita chiamata operatore/Disa quando il intardo chiamata di intardo chiamata di intardo chiamata de di         1                                                                                                    | Exit                 |         | r arametir messayyr              | Attivazione messaggi                                            | Attivo in Giorno/notte          |
| Amount         Invia tono di occupato         Y           Invia tono di occupato         Tutti gli interni squillano           Modalità squillo interni         Tutti gli interni squillano           Importante l'attesa         Musica           Modalità CRBT         Squillo diretto           Importante l'attesa         Musica           Importante l'attesa         Musica           Importante l'attesa         Musica           Importante l'attesa         Musica           Importante l'attesa         Musica           Importante l'attesa         Musica           Importante l'attesa         Musica           Importante l'attesa         Musica           Importante l'attesa         Musica           Importante l'attesa         Musica           Importante l'attesa         Musica           Importante l'attesa         Musica           Importante l'attesa         Importante           Importante l'attesa         Importante           Importante l'attesa         Importante           Importante l'attesa         Importante           Importante l'attesa         Importante           Importante l'attesa         Importante           Importante l'attesa         Importante                                                                                                    |                      |         |                                  | Messaggio occupato                                              | Attendi                         |
| American Section         Modalità squillo interimi squillano         Tutti gli interni squillano           1         1         1         1         1         1         1         1         1         1         1         1         1         1         1         1         1         1         1         1         1         1         1         1         1         1         1         1         1         1         1         1         1         1         1         1         1         1         1         1         1         1         1         1         1         1         1         1         1         1         1         1         1         1         1         1         1         1         1         1         1         1         1         1         1         1         1         1         1         1         1         1         1         1         1         1         1         1         1         1         1         1         1         1         1         1         1         1         1         1         1         1         1         1         1         1         1         1         1                                                                                                    |                      |         |                                  | Invia tono di occupato                                          | Y                               |
| Image: Process of the second second      |                      |         |                                  | Modalità squillo interni                                        | Tutti gli interni squillano     |
| Image: state state       |                      |         |                                  | Tono durante l'attesa                                           | Musica                          |
| Image: state state stat              |                      |         | _                                | Modalità CRBT                                                   | Squillo diretto                 |
| 2       Sveglia al 5° messaggio       Sveglia al 5° messaggio         3       A       Tempo dopo riproduzione messaggio       5         3       Parametri Disa       Processo per nessuna risposta       Trasferisci all'operatore         4       Parametri Disa       Processo durante chiamata all'interno       Linea esterna riservata         4       Modalità squilli operatore       Operazione se occupato       Trasferisci all'interno operatore         4       Modalità squilli operatore       Squillo su operatori       Tutti squillano         1       Invia tono di occupato       Attendi         5       Chiamata all'operatore       Gruppo di operatori in modalità giorno         6       Abilita chiamata opertatore/Disa quando il ritardo chiamata é di       1                                                                                                    |                      |         |                                  | Tempo di attesa CRBT                                            | 5                               |
| 2       Svegina al 5 messaggio       Messaggio per la svegila       1,2,3,4         3       Parametri Disa       Tempo dopo riproduzione messaggio       5         3       Parametri Disa       Composizione scelta interno errata       Continua chiamata         4       Parametri Disa       Processo durante chiamata all'interno       Linea esterna riservata         4       Modalità squilli operatore       Operazione se occupato       Trasferisci all'interno operato         4       Modalità squilli operatore       Squillo su operatori       Tutti squillano         5       Chiamata all'operatore       Gruppo di operatori in modalità giorno         6       Abilita chiamata opertatore/Disa quando il ritardo chiamata é di;       1                                                                                                    |                      | 2       | 2 Sveglia al 5º messaggio -      | Sveglia al 5º messaggio                                         |                                 |
| A       Tempo dopo riproduzione messaggio       5         Processo per nessuna risposta       Trasferisci all'operatore         Composizione scelta interno errata       Continua chiamata         Processo durante chiamata all'interno       Linea esterna riservata         Attesa se occupato       0         Trasferisci all'interno operatori       Trasferisci all'interno operatori         A       Modalità squilli operatore       Tatti squillano         Intervallo squilli       10         Invia tono di occupato       Attendi         5       Chiamata all'operatore       Gruppo di operatori in modalità giorno         6       Abilita chiamata opertatore/Disa quando il ritardo chiamata é di:       1                                                                                                    |                      | 2       |                                  | Messaggio per la sveglia                                        | 1,2,3,4                         |
| 3       Parametri Disa       Processo per nessuna risposta       Trasferisci all'operatore         3       Parametri Disa       Composizione scelta interno errata       Continua chiamata         Processo durante chiamata all'interno       Linea esterna riservata         Attesa se occupato       0         Operazione se occupato       Trasferisci all'interno operator         4       Modalità squilli operatore       Trasferisci all'interno operator         Modalità squilli operatore       Intervallo squilli       10         5       Chiamata all'operatore       Gruppo di operatori in modalità giorno         6       Abilita chiamata opertatore/Disa quando il ritardo chiamata é dii       1                                                                                                    |                      |         |                                  | Tempo dopo riproduzione messaggio                               | 5                               |
| 3       Parametri Disa       Composizione scelta interno errata       Continua chiamata         Processo durante chiamata all'interno       Linea esterna riservata         Attesa se occupato       0         Operazione se occupato       Trasferisci all'interno operato         Modalità squilli operatore       Squillo su operatori         Modalità squilli operatore       Intervallo squilli         5       Chiamata all'operatore         6       Abilita chiamata opertatore/Disa quando il ritardo chiamata é di:                                                                                                    |                      |         |                                  | Processo per nessuna risposta                                   | Trasferisci all'operatore       |
| 3       Processo durante chiamata all'interno       Linea esterna riservata         Attesa se occupato       0         Operazione se occupato       Trasferisci all'interno operato         A       Modalità squilli operatore       Squillo su operatori         Intervallo squilli       10         Invia tono di occupato       Attendi         5       Chiamata all'operatore       Gruppo di operatori in modalità giorno         6       Abilita chiamata opertatore/Disa quando il ritardo chiamata é di:       1                                                                                                    |                      | 2       | Parametri Dica                   | Composizione scelta interno errata                              | Continua chiamata               |
| Attesa se occupato       0         Attesa se occupato       Trasferisci all'interno operator         Approximate all'operatore       Squillo su operatori         Chiamata all'operatore       Gruppo di operatori in modalità giorno         Formati all'operatore       Gruppo di operatori in modalità note         Approximate all'operatore       Abilita chiamata opertatore/Disa quando il ritardo chiamata é di                                                                                                    |                      | 3       | Falametri Disa                   | Processo durante chiamata all'interno                           | Linea esterna riservata         |
| 4       Operazione se occupato       Trasferisci all'interno operato         4       Modalità squilli operatore       Squillo su operatori       Tutti squillano         10       Intervallo squilli       10         5       Chiamata all'operatore       Gruppo di operatori in modalità giorno         6       Abilita chiamata operatore/Disa quando il ritardo chiamata é di:       1                                                                                                    |                      |         |                                  | Attesa se occupato                                              | 0                               |
| 4     Modalità squilli operatore     Squillo su operatori     Tutti squillano       4     Modalità squilli operatore     Intervallo squilli     10       Invia tono di occupato     Invia tono di occupato     Attendi       5     Chiamata all'operatore     Gruppo di operatori in modalità giorno     Attendi       6     Abilita chiamata opertatore/Disa quando il ritardo chiamata é di:     1                                                                                                    |                      |         |                                  | Operazione se occupato                                          | Trasferisci all'interno operato |
| 4       Modalità squilli operatore       Intervallo squilli       10         5       Chiamata all'operatore       Gruppo di operatori in modalità giorno       Attendi         6       Abilita chiamata opertatore/Disa quando il ritardo chiamata é di:       1                                                                                                    |                      |         |                                  | Squillo su operatori                                            | Tutti squillano                 |
| Importante squille operatore     Invia tono di occupato       5     Chiamata all'operatore     Gruppo di operatori in modalità giorno       6     Abilita chiamata opertatore/Disa quando il ritardo chiamata é di:     1                                                                                                    |                      |         | Modalità squilli operatore       | Intervallo squilli                                              | 10                              |
| Image: style style |                      | -       | modalita squilli operatore       | Invia tono di occupato                                          |                                 |
| 5       Chiamata all'operatore       Gruppo di operatori in modalità giorno         6       Abilita chiamata opertatore/Disa quando il ritardo chiamata é di:       1                                                                                                    |                      |         |                                  |                                                                 | Attendi                         |
| Gruppo di operatori in modalità notte           6         Abilita chiamata opertatore/Disa quando il ritardo chiamata é di:         1                                                                                                    |                      | 5       | Chiamata all'operatore           | Gruppo di operatori in modalità giorno                          |                                 |
| 6 Abilita chiamata opertatore/Disa quando il ritardo chiamata é di: 1                                                                                                    |                      | 5       | Sinamata an operatore            | Gruppo di operatori in modalità notte                           |                                 |
|                                                                                                    |                      | 6       | Ab                               | ilita chiamata opertatore/Disa quando il ritardo chiamata é di: | 1                               |

#### 1- Parametri messaggi:

Messaggio corrispondente all'operatore: imposta il parametro.

Numero di messaggio: imposta il numero di messaggi disponibili.

**Tempo di registrazione 1 messaggio:** imposta la durata del primo messaggio, Attenzione occorre impostare la durata di tutti i messaggi impostati; è il primo numero.

**Tempo di registrazione 2 messaggio:** imposta la durata del secondo messaggio, Attenzione occorre impostare la durata di tutti i messaggi impostati; è il secondo numero.

**Tempo di registrazione 3 messaggio:** imposta la durata del terzo messaggio, Attenzione occorre impostare la durata di tutti i messaggi impostati; è il terzo numero.

**Tempo di registrazione 4 messaggio:** imposta la durata del quarto messaggio, Attenzione occorre impostare la durata di tutti i messaggi impostati; è il quarto numero.

Paragrafi per messaggi: imposta il parametro.

Attivazione messaggi: è possibile selezionare tra Giorno-Notte / solo Giorno / solo Notte

Messaggio occupato: è possibile selezionare tra Attendi / Passa all'operatore

Invia tono di occupato: attiva o disattiva l'opzione.

Modalità squillo interni: è possibile selezionare tra Tutti gli interni squillano / Squilla il primo interno.

Tono durante l'attesa: è possibile selezionare tra Musica / Tono squillo.

Modalità CRBT: è possibile selezionare tra Squillo diretto / Componi e poi squilla.

Tempo di attesa CRBT: imposta il parametro.

#### 2- Sveglia al 5° messaggio:

Sveglia al 5° messaggio: attiva o disattiva l'opzione.

Messaggio per la sveglia: imposta quale messaggio riprodurre.

#### 3- Parametri DISA:

Tempo dopo riproduzione DISA: imposta il parametro.

Processo per nessuna risposta: è possibile selezionare tra Termina chiamata / Trasferisci all'operatore.

**Composizione scelta interno errato:** è possibile selezionare tra Continua chiamata / Consenti di comporre il numero

**Processo durante chiamata all'interno:** è possibile selezionare tra Termina chiamata / Linea esterna riservata / Trasferisci all'interno operatore.

Attesa se occupato: imposta il parametro.

**Operazione se occupato:** è possibile selezionare tra Termina chiamata / Trasferisci all'operatore.

#### 4- Modalità squilli operatore:

Squillo su operatori: è possibile selezionare tra Tutti squillano / Squillano round 1 / Squillano round 2

Intervallo squilli: imposta il parametro.

Invia tono di occupato: attiva o disattiva l'opzione.

**Interno occupato durante il messaggio DISA:** è possibile selezionare tra Attendi / Trasferisci all'operatore / Trasferisci a gruppo di interni 1-32.

#### 5- Chiamata all'operatore:

Gruppo di operatori in modalità giorno: è possibile selezionare fino a 32 gruppi.

Gruppo di operatori in modalità notte: è possibile selezionare fino a 32 gruppi.

6- Abilita chiamata Operatore/Disa quando il ritardo chiamata è di: imposta il parametro.

## 5.5.4 Parametri di sistema – Chiamata citofonica

Dal menu "Parametri di sistema" quindi "Chiamata citofonica" è possibile impostare i parametri della chiamata citofonica.

| terre a stanting interest | Sistema | Tempi Transferimento Messaggi Chiamata citofonica Gestione prefissi Classe Privat | a Rubrica          |
|---------------------------|---------|-----------------------------------------------------------------------------------|--------------------|
| Impostazioni Interni      | 1       | 4 interni per chiamata citofonica                                                 | 3,4,5,6            |
| Parametri linee           | 2       | Gruppo interni corrispondenti che squillano in modalità giorno                    | 1,2,2,1            |
| , ardinear milee          | 3       | Gruppo interni corrispondenti che squillano in modalità notte                     | 1,1,2,2            |
| Parametri di sistema      | 4       | Modalità di funzionamento                                                         | Disabilita         |
|                           | 5       | Tono chiamata citofonica                                                          | Musica             |
| Cambia password           | 6       | Disabilita                                                                        | Disabilita squillo |
| FDA                       | 7       | Code closing                                                                      | 15                 |
| Exit                      | 8       | Tempo squilli interno citofono                                                    | 1                  |
|                           | 9       | Tempo di conversazione                                                            | 60                 |
|                           | 10      | Tempo di chiusura del contatto apriporta                                          | 5                  |
|                           | 11      | Tempo trasferimento linea esterna                                                 | 20                 |

1-4 interni per chiamata citofonica: imposta gli interni a cui si collega la pulsantiera.

2- Gruppo di interni corrispondenti che squillano in modalità giorno: imposta il gruppo che deve squillare corrispondente ad ogni pulsantiera.

**3- Gruppo di interni corrispondenti che squillano in modalità notte:** imposta il gruppo che deve squillare corrispondente ad ogni pulsantiera

4- Modalità di funzionamento: è possibile selezionare tra Disabilita / Normale / Citofono.

- 5- Tono chiamata citofonica: è possibile selezionare tra Musica / Squilla / Muto.
- 6- Disabilita: è possibile selezionare tra Disabilita Squillo / Disabilita apertura porta
- 7- Code closing: imposta il parametro.
- 8- Tempo squilli interno citofono: imposta il parametro.
- 9- Tempo di conversazione: imposta il parametro.
- 10- Tempo di chiusura del contatto porta: imposta il parametro.
- 11- Tempo di trasmissione linea esterna: imposta il parametro.

## 5.5.5 Parametri di sistema – Gestione prefissi

Dal menu "Parametri di sistema" quindi "Gestione prefissi" è possibile impostare dei prefissi di preselezione linee.

| PBX Parametri PBX Parametri PBX PBX Parametri PBX PBX Parametri PBX PBX PBX PBX PBX PBX PBX PBX PBX PBX |   |        |                                                                                                    |                    |                    |                    |                    |                    |  |
|----------------------------------------------------------------------------------------------------|---|--------|----------------------------------------------------------------------------------------------------|--------------------|--------------------|--------------------|--------------------|--------------------|--|
| Impostazioni interni                                                                                                    | 1 | Sistem | Sistema   Tempi   Transferimento   Messaggi   Chiamata citofonica Gestione prefissi   Classe Privata   Rubrica |                    |                    |                    |                    |                    |  |
| Impostazioni interni                                                                                                    |   |        | Cruppo restriziono                                                                                             | Cruppo restriziono | Cruppo restrizione | Cruppo restrizione | Cruppo rostrizioni | Cruppo restrizioni |  |
| Parametri linee                                                                                                    |   | Indice | A                                                                                                    | B                  | C                  | D                  | speciali E         | speciali F         |  |
| -                                                                                                    |   | 1      | 00                                                                                                    | 0                  |                    |                    | 110                |                    |  |
| Parametri di sistema                                                                                                    |   | 2      |                                                                                                    |                    |                    |                    | 119                |                    |  |
| Cambia password                                                                                                    |   | 3      |                                                                                                    |                    |                    |                    | 120                |                    |  |
| PBX                                                                                                    |   | 4      |                                                                                                    |                    |                    |                    |                    |                    |  |
| Evit                                                                                                    |   | 5      |                                                                                                    |                    |                    |                    |                    |                    |  |
|                                                                                                    |   | 6      |                                                                                                    |                    |                    |                    |                    |                    |  |
|                                                                                                    |   | 7      |                                                                                                    |                    |                    |                    |                    |                    |  |
|                                                                                                    |   | 8      |                                                                                                    |                    |                    |                    |                    |                    |  |

## 5.5.6 Parametri di sistema – Classe privata

Dal menu "Parametri di sistema" quindi "Classe privata" è possibile selezionare da 0 a 9 classi di assegnazione e di impostare una password.

| D PBX Parametri      |                     | Statement of the local division in the local division in the local | the state of the second second second second second second second second second second second second second se | and the second second second second second second second second second second second second second second second |
|----------------------|---------------------|----------------------------------------------------------------------------------------------------|----------------------------------------------------------------------------------------------------|----------------------------------------------------------------------------------------------------|
| Impostazioni interni | Sistema   t         | empi   transferimento   OGM and Inco                                                                                                    | ming   Chiamata citofono   Gestione prefissi Class                                                             | e Privata Chiamate abbreviata                                                                                    |
| Parametri linee      | cod.<br>autorizzato | Password                                                                                                    | Classe di assegnazione                                                                                         |                                                                                                    |
|                      | 001                 |                                                                                                    |                                                                                                    |                                                                                                    |
| Parametri di sistema | 002                 |                                                                                                    |                                                                                                    |                                                                                                    |
| Cambia password      | 003                 |                                                                                                    |                                                                                                    |                                                                                                    |
| PBX                  | 004                 |                                                                                                    |                                                                                                    |                                                                                                    |
| Exit                 | 005                 |                                                                                                    |                                                                                                    |                                                                                                    |
|                      | 006                 |                                                                                                    |                                                                                                    | -                                                                                                    |
|                      | 007                 |                                                                                                    |                                                                                                    |                                                                                                    |
|                      | 008                 |                                                                                                    |                                                                                                    |                                                                                                    |

## 5.5.7 Parametri di sistema – Rubrica

Dal menu "Parametri di sistema" quindi "Rubrica" è possibile creare una rubrica interna al centralino che può essere richiamata direttamente dalla tastiera del telefono da tutti gli interni, assegnando una posizione (da 1 a 96) ad ogni numero, per effettuare la chiamata verso un numero memorizzato è possibile seguire il paragrafo: "Richiamare un numero in rubrica" dal manuale cartaceo presente nella confezione.

| ł | PBX Parametri        |         |                                                                   |             |  |  |
|---|----------------------|---------|-------------------------------------------------------------------|-------------|--|--|
|   | Impostazioni interni | Sistema | Tempi   Transferimento   Messaggi   Chiamata citofonica   Gestion | ie prefissi |  |  |
|   | Impostazioni Interni | Numoro  |                                                                   |             |  |  |
|   | Parametri linee      | gruppo  | Numero chiamata rapida                                            |             |  |  |
|   |                      | 1       | 3335145***                                                        |             |  |  |
|   | Parametri di sistema | 2       | 3468165***                                                        |             |  |  |
|   | Cambia password      | 3       |                                                                   |             |  |  |
|   | PBX                  | 4       |                                                                   |             |  |  |
|   | Fxit                 | 5       |                                                                   |             |  |  |
|   |                      | 6       |                                                                   |             |  |  |
|   |                      |         |                                                                   |             |  |  |

# 6 Backup e Restore

Con questa funzione è possibile effettuare il Backup ed il Ripristino delle impostazioni di sistema, dopo aver modificato tutti i parametri del software è possibile creare un file Backup in modo da poter ripristinare (Restore) in caso di reset del centralino. Dal menu "impostazioni sistema" selezionare "Backup/Restore" mostrerà la seguente schermata:

| Source file of fast bac<br>in the installation direc<br>backup date and time | kup and restore is in the direct<br>tory, backup file names follow | ory in name of BAK<br>the Bill name and |
|------------------------------------------------------------------------------|--------------------------------------------------------------------|-----------------------------------------|
| C:\Program Files\PBX D600                                                    | \bak\<br>□ Fast backup/restore<br>□ Leggi parametri ad ogn         | i riawio del software                   |
|                                                                              | Backup                                                             | Recupera<br>parametri                   |
|                                                                              | Restore                                                            | Aggiorna<br>parametri                   |
|                                                                              |                                                                    | Pacat                                   |
|                                                                              |                                                                    | Reset                                   |

**Backup:** cliccando Backup è possibile creare il proprio file contenente tutte le impostazioni salvate nel centralino telefonico, evitando consentendo il ripristino in caso di Reset del centralino.

**Restore:** cliccando Restore è possibile ripristinare il proprio file con tutti i parametri inseriti precedentemente, così facendo, si avranno tutti i settaggi desiderati.

Recupera parametri: cliccando l'icona è possibile recuperare le configurazione impostate sul centralino.

Aggiorna parametri: cliccando l'icona è possibile aggiornare le configurazioni eseguite sul centralino.

Reset: cliccando Reset è possibile ripristinare alle condizioni di fabbrica il centralino.

# 7 Inserire parametri costi chiamata

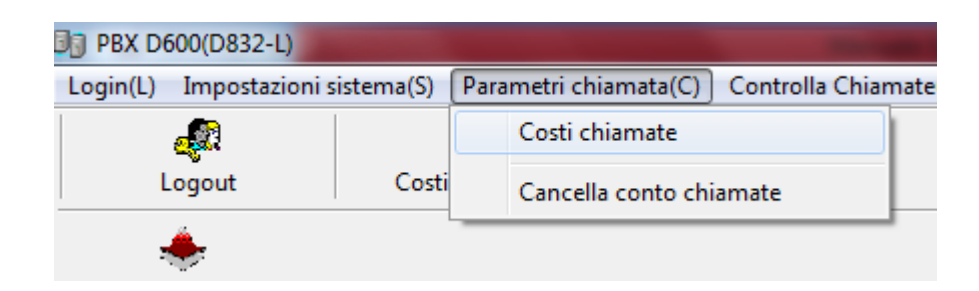

## 7.1 Parametri di fatturazione

#### Esempio :

| 😼 Impostazione par       | rametri costo chiamate              |
|--------------------------|-------------------------------------|
|                          | Dettaglio costi                     |
| Dettaglio costi          | Tempo calcolo(s) 60 Scatto(Cent) 23 |
|                          | IntervalIo(S) 60 Tariffa(Cent) 23   |
| Sconti                   | Aggiungi Aggiorna Rinomina Cancella |
| Tipo chiamata            |                                     |
| Impostazione<br>Chiamate |                                     |
| Exit                     |                                     |
|                          |                                     |
|                          |                                     |
|                          |                                     |
|                          |                                     |

La schermata tariffe include: le tariffe create come dal Paragrafo impostazione tariffa .

I parametri settabili includono: Tempo calcolato (tempo iniziale per calcolo costo chiamata), Scatto (prezzo all'inizio chiamata, "scatto alla risposta"), intervallo (intervallo di tempo dopo l'inizio chiamata per il calcolo del costo), Tariffa (cent) costo chiamata dopo ogni intervallo di tempo definito in "Intervallo" (definito costo al minuto).

Ad ogni modifica cliccare "update" per salvare i parametri. Selezionare con il mouse la tariffa, poi per aggiornare cliccare "Aggiorna", per rinominare "Rinomina" e cancellare "cancella".

Quando si creano nuovi tariffe di calcolo costi, non è possibile adottare lo stesso nome già presente in lista

| Impostazione para        | ametri costo chiamate |                                                    |
|--------------------------|-----------------------|----------------------------------------------------|
|                          | Sconti                |                                                    |
| Dettaglio costi          | Lista tabella sconti  | - Dettaglio tariffa scontata                       |
|                          |                       |                                                    |
| Sconti                   |                       |                                                    |
|                          |                       |                                                    |
| l                        |                       |                                                    |
| Tipo chiamata            |                       |                                                    |
|                          |                       |                                                    |
| Impostazione<br>Chiamate |                       |                                                    |
|                          |                       |                                                    |
| Exit                     |                       |                                                    |
| '                        |                       |                                                    |
|                          |                       |                                                    |
|                          |                       | Ora fine                                           |
|                          |                       | Tariffa 0.5 © Sconto C Preterenzi ale Ogni giorn - |
|                          |                       |                                                    |
|                          | Aggiungi Cancella     | Aggiungi Aggiorna Cancella                         |
|                          |                       |                                                    |

Nella finestra come sopra è possibile aggiungere o eliminare gli schemi di calcolo sconto. Prima di eliminare uno schema bisogna selezionarlo con il mouse.

Ogni schema di calcolo può contenere un massimo di 10 sub-categorie visualizzabili nel pannello di destra. Attualmente supporta lo schema giornaliero, settimanale, mensile ed annuale.

Per giornalieri è necessario definire l'ora di inizio (hh:mm:ss) e l'ora di fine. Per definire due o più giorni, per esempio, dalle 10 di sera fino alle 7 di mattina è necessario dividere in due fasi tra i due giorni. È possibile inserire sconti speciali, se si inseriscono gli sconti per esempio del 60% bisogna indicare con il formato 0,6 in "Tariffa" ( tasso indicato in unità decimale).

Ogni sotto-categoria può essere cancellata o aggiornata singolarmente.

Prima di eliminare o aggiornare bisogna prima selezionare la voce corrispondente.

## 7.1.1 Impostazione chiamate – Impostazione tariffa

È possibile definire una configurazione di costi per chiamata in base al tipo di chiamata effettuata.

Alla voce Chiamata è possibile inserire il valore "prefisso" per permettere di classificare la chiamata e creare la tariffazione, per modificare i costi di ogni tariffa fare riferimento al paragrafo Parametri di Fatturazione, ovviamente il numero digitato per l'impegno della linea non va considerato.

| Impostazione para         | ametri costo chiamate                                                       |  |  |  |  |  |  |  |  |  |
|---------------------------|-----------------------------------------------------------------------------|--|--|--|--|--|--|--|--|--|
| []                        | Impostazione Chiamate                                                       |  |  |  |  |  |  |  |  |  |
| Dettaglio costi           | Chiamata Dettaglio costi Costo aggiuntivo Sconti Tipo Chiam: Co<br>Chiamata |  |  |  |  |  |  |  |  |  |
| Sconti                    | Tipo Chiamata locale, Pr 💌<br>Chiamata<br>Costo servizio                    |  |  |  |  |  |  |  |  |  |
| Tipo chiamata             | Costo None<br>acciuntivo<br>Dettaglio costi Chiamata locale, Pr 💌           |  |  |  |  |  |  |  |  |  |
| (Impostazione<br>Chiamate | Sconti None  Commento                                                       |  |  |  |  |  |  |  |  |  |
| Exit                      |                                                                             |  |  |  |  |  |  |  |  |  |
|                           |                                                                             |  |  |  |  |  |  |  |  |  |
|                           | Aggiungi<br>Aggiorna                                                        |  |  |  |  |  |  |  |  |  |
|                           | Cancella                                                                    |  |  |  |  |  |  |  |  |  |

DDD: composizione diretta ; IDD: composizione internazionale diretta; Special call: chiamata numero speciale;

Per ogni gruppo di selezione è possibile definire il regime forfettario corrispondente, tassa di carico, tasso di agevolazione, tipo di servizio.

È inoltre possibile aggiornare o cancellare l'attuale tariffa di fatturazione. Prima di aggiornare modificare o cancellare è necessario selezionare la tariffa corrispondente.

|                 | Tipo chiamata               |        |       |                      |
|-----------------|-----------------------------|--------|-------|----------------------|
| Detter start    | Tipo Chiamata               | colore | Delay |                      |
| Dettaglio costi | Chiamata locale,Prezzo base |        | 0     |                      |
|                 | Chiamata locale             |        | 0     |                      |
|                 | DDD                         |        | 0     | Cambia colore sfondo |
| Sconti          | IDD                         |        | 0     |                      |
|                 | Chiamata vocale             |        | 0     | Cambia colore testo  |
|                 | IP Call                     |        | 0     |                      |
| Tine chiemete   | Chiamata Mobile             |        | 0     | Tompo di ritordo     |
| Tipo chiamata   | Internet Communication      |        | 0     | Tempo di mardo       |
|                 |                             |        |       | Applica              |
| Impostazione    |                             |        |       |                      |
| Chiamate        |                             |        |       |                      |
|                 |                             |        |       |                      |
| <b></b>         |                             |        |       |                      |
| Exit            |                             |        |       |                      |

È possibile impostare il colore di visualizzazione nella lista chiamate e il ritardo di ogni tipo di composizione in questa finestra.

Per rendere le impostazioni definitive bisogna prima cliccare "Applica"

(Nota: l'opzione salva funzionerà solo sul tipo di composizione selezionata, si dovrà salvare separatamente per ogni tipo di composizione.)

Quando si effettuano i cambiamenti di colori verrà visualizzata la tavolozza di colori come segue

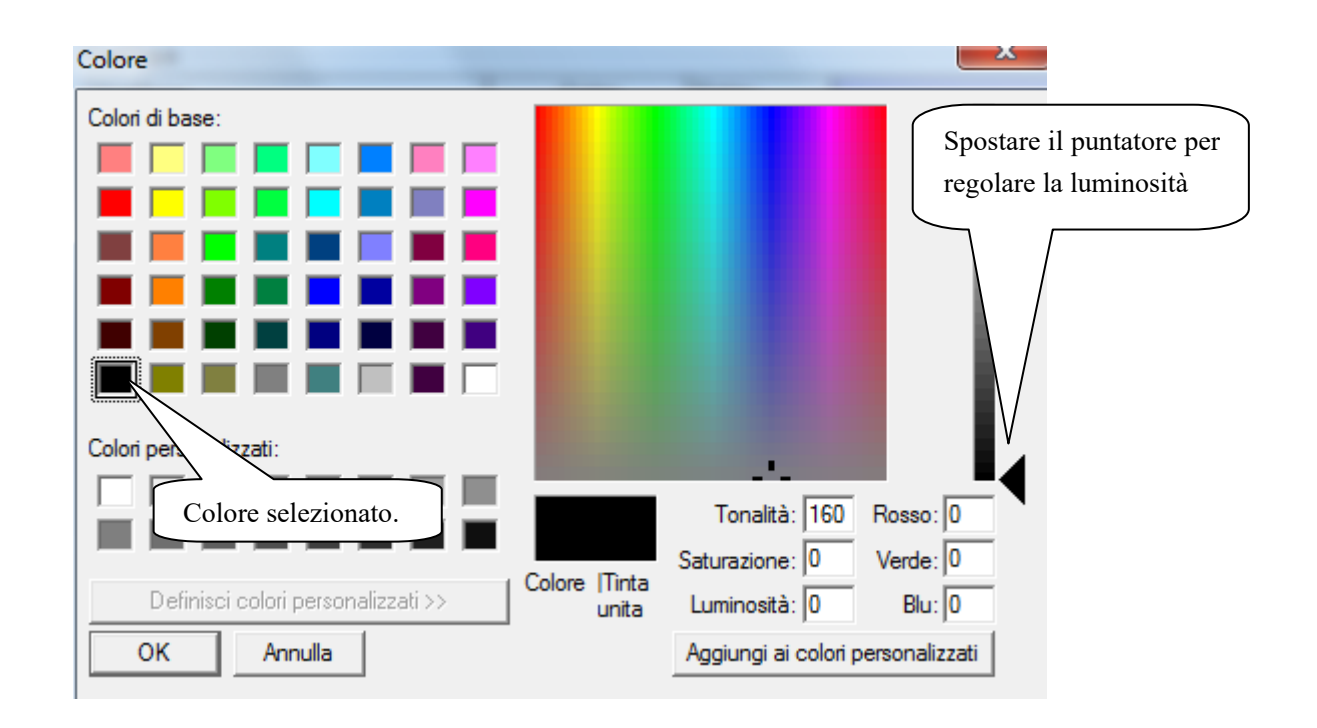

Dopo aver scelto il colore fare click su "OK" per applicare. O annulla per annullare

## 8 Ricerca chiamate

E' possibile controllare la lista chiamate "effettuate" o "ricevute".

Selezionando la voce "Controlla chiamate" è possibile visualizzare la lista desiderata.

| Controlla Chiamate(Q) Funzioni(M |                       |  |  |  |  |
|----------------------------------|-----------------------|--|--|--|--|
|                                  | Dettagli fatturazione |  |  |  |  |
|                                  | Lista chiamate        |  |  |  |  |

## 8.1 Ricerca chiamate

Cliccare su "Lista chiamate" come da immagine precedente e verrà mostrata la finestra come sotto per definire un determinato periodo di tempo inserendo i parametri di ricerca nel campo "Parametri di ricerca", dopo aver inserito i parametri desiderati cliccare "Cerca".

| ٥ | 🕽 Chiamata in arrivo  |                   |                |          |         |               |               |                 |
|---|-----------------------|-------------------|----------------|----------|---------|---------------|---------------|-----------------|
|   | Tutte le chiamate     | Chiamate ricevute | Chiamate perse |          |         |               |               |                 |
|   | CID Time              | Numero chiar      | ma Call Area   | Linea    | Interno | Nome chiamato | Indirizzo CID |                 |
|   |                       |                   |                |          |         |               |               |                 |
|   |                       |                   |                |          |         |               |               |                 |
|   |                       |                   |                |          |         |               |               |                 |
|   |                       |                   |                |          |         |               |               |                 |
|   |                       |                   |                |          |         |               |               |                 |
|   |                       |                   |                |          |         |               |               |                 |
|   |                       |                   |                |          |         |               |               |                 |
|   |                       |                   |                |          |         |               |               |                 |
|   |                       |                   |                |          |         |               |               |                 |
|   |                       |                   |                |          |         |               |               |                 |
|   |                       |                   |                |          |         |               |               |                 |
|   |                       |                   |                |          |         |               |               |                 |
|   |                       |                   |                |          |         |               |               |                 |
|   |                       |                   |                |          |         |               |               |                 |
|   |                       |                   |                |          |         |               |               |                 |
|   | Deservatri di ricerce |                   |                |          |         |               |               |                 |
|   | CID Time              | 8/04/2019 - 00:0  | 0:00 08/04/2   | 019 18:4 | 13:12   |               |               | Cerca           |
|   | Numero                | 010412010 10100.0 |                | Interno  | 10.12 V |               | E             | sporta in Excel |
|   | Nome chiamato         |                   |                | Linea    |         |               | <u>.</u>      | Esci            |
| l | ,                     |                   |                |          |         |               |               | Lou             |

Cliccare "Cerca" e saranno mostrate tutte le chiamate, questa lista può essere salvata sul computer e può essere stampata .

È possibile cercare anche un determinati parametri come ad esempio con informazioni con il numero chiamate, interno, linea e nome chiamato.

# 9 Funzione Hotel

Dal menu Funzioni è possibile accedere alle impostazioni della funzione Hotel, come da immagine sotto.

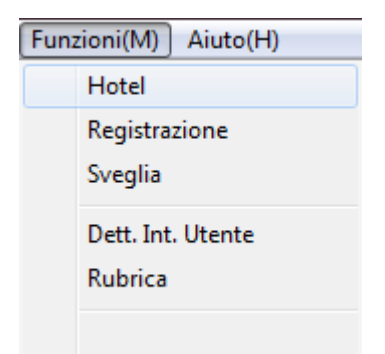

# 9.1 Gestione hotel

#### -Stato corrente:

#### Funzioni Hotel aperte

Al primo log-in lo stato di questa funzione è disattivato, se si desidera attivare questa funzione bisogna mettere la spunta a "Funzioni Hotel aperte". Dopo aver attivato la funzione, possono essere caricate le stanze.

| Parametri | Hotel                       |               | -       |               |         |         |                                    |
|-----------|-----------------------------|---------------|---------|---------------|---------|---------|------------------------------------|
| N°        | Data <mark>c</mark> heck in | Numero stanza | Cliente | Jumero intern | Acconto | Ricaric | Stato corrente                     |
| 1         |                             | 6001          |         | 601           | 0,00    | 0,00    | 08/04/2019 19:27:38                |
| 2         |                             | 6002          |         | 602           | 0,00    | 0,00    | 🔽 Funzioni Hotel aperte            |
| 3         |                             | 6003          |         | 603           | 0,00    | 0,00    |                                    |
| 4         |                             | 6004          |         | 604           | 0,00    | 0,00    |                                    |
| 5         |                             | 6005          |         | 605           | 0,00    | 0,00    |                                    |
| 6         |                             | 6006          |         | 606           | 0,00    | 0,00    | Rooms Inquiries                    |
| 7         |                             | 6007          |         | 607           | 0,00    | 0,00    | Stanza 👻                           |
| 8         |                             | 6008          |         | 608           | 0,00    | 0,00    | Carea                              |
| 9         |                             | 6009          |         | 609           | 0,00    | 0,00    |                                    |
| 10        |                             | 6010          |         | 610           | 0,00    | 0,00    | L.                                 |
| 11        |                             | 6011          |         | 611           | 0,00    | 0,00    | N <sup>2</sup>                     |
| 12        |                             | 6012          |         | 612           | 0,00    | 0,00    | Data check in                      |
| 13        |                             | 6013          |         | 613           | 0,00    | 0,00    | Numero stan:                       |
| 14        |                             | 6014          |         | 614           | 0,00    | 0,00    | Cliente                            |
| 15        |                             | 6015          |         | 615           | 0,00    | 0,00    | Numero interi                      |
| 16        |                             | 6016          |         | 616           | 0,00    | 0,00    | Acconto                            |
| 17        |                             | 6017          |         | 617           | 0,00    | 0,00    | Picarica                           |
| 18        |                             | 6018          |         | 618           | 0,00    | 0,00    | Dir                                |
| 19        |                             | 6019          |         | 619           | 0,00    | 0,00    | Differenza                         |
| 20        |                             | 6020          |         | 620           | 0,00    | 0,00    | Stato stanza                       |
| 21        |                             | 6021          |         | 621           | 0,00    | 0,00    |                                    |
| 22        |                             | 6022          |         | 622           | 0,00    | 0,00    |                                    |
| 23        |                             | 6023          |         | 623           | 0,00    | 0,00    | <ul> <li>Stato corrente</li> </ul> |
| 24        |                             | 6024          |         | 624           | 0,00    | 0,00    | C Supervisione                     |
| 25        |                             | 6025          |         | 625           | 0,00    | 0,00    | C Impostazione dei parametri       |
| 26        |                             | 6026          |         | 626           | 0,00    | 0,00    |                                    |
| 7         |                             | 0007          |         |               | 0.00    |         | Esci                               |

## 9.1.1 Modifica numero stanza

L'utente può modificare in base alle proprie esigenze il numero della camera corrispondente, quindi può rinominare il numero di stanza come preferito.

| ⊢ Modifica numero stanza<br>Porta interno<br>Stanza                                          |  |  |  |  |  |
|----------------------------------------------------------------------------------------------|--|--|--|--|--|
| ОК                                                                                           |  |  |  |  |  |
| <ul> <li>Stato corrente</li> <li>Supervisione</li> <li>Impostazione dei parametri</li> </ul> |  |  |  |  |  |

## 9.1.2 Versamento iniziale (ricarica credito)

La funzione versamento (ricarica credito telefonico) richiede un importo minimo di 1,00, poi, quando questo sarà inferiore a 1,00 non permetterà di effettuare chiamate in uscita fino al momento in cui viene fatta una nuovo deposito credito, durante lo stato di credito inferiore a 1,00 è possibile effettuare chiamate solo verso il front-desk(reception).

| - Supervisione<br> | _ |
|--------------------|---|
| Stanza 🗸 🗸         | ] |
| Cliente            |   |
| Deposito           |   |
| Check in           |   |

#### 1) Informazioni clienti

È possibile inserire ad ogni stanza le informazioni del cliente .

#### 2) Inserire stanza hotel:

Selezionare il numero della camera, inserire il nome del cliente e la cifra di deposito, come da foto sotto;

3) Ulteriori funzioni:

Se la funzione gestione chiamata è stata attivata, le chiamate in uscita verranno interrotte in caso di credito negativo e verrà riattivata dopo aver versato una certa somma.

4) Check-out:

Quando gli ospiti della camera effettueranno il check-out basterà cliccare su "pagato" ed il sistema mostrerà tutti i dettagli di pagamento. Dopo il pagamento, la camera ritorna alle impostazioni iniziali (cancellazione ospite, costo azzerato e disponibilità camera)

| Checkout Bill                |                        |                      |                        |         |      |  |  |  |  |
|------------------------------|------------------------|----------------------|------------------------|---------|------|--|--|--|--|
| Checkin<br>Date              | 2012-03-31<br>16:31:57 | Checkout<br>Time     | 2012-03-31<br>16:32:11 | Room    | 2    |  |  |  |  |
| Extension                    | 2                      | Customer             |                        | Deposit | 0.00 |  |  |  |  |
| Charge                       | 0.00                   | Additional<br>Charge | 0.00                   |         |      |  |  |  |  |
| Total Cost 0.00 Balance 0.00 |                        |                      |                        |         |      |  |  |  |  |
| Operator ID:                 |                        |                      |                        |         |      |  |  |  |  |
| OK                           |                        |                      |                        |         |      |  |  |  |  |

# 9.2 Sveglia

| Fun | Funzioni(M) Aiuto(H)               |  |  |  |  |  |  |
|-----|------------------------------------|--|--|--|--|--|--|
|     | Hotel                              |  |  |  |  |  |  |
|     | Registrazione                      |  |  |  |  |  |  |
|     | Sveglia                            |  |  |  |  |  |  |
|     | Dettagli Utente/interno<br>Rubrica |  |  |  |  |  |  |

È possibile impostare una sveglia per ogni ospite come da immagine sotto, dopo aver impostato le proprie preferenze basta cliccare il tasto "Imposta", l'ospite sentirà squillare il telefono dell'interno impostato all'ora ed ai giorni desiderati.

| Dg Ges | tione Sve         | glia                                          | -         | -     | -               | -         | -            |           |        |                  | 100       |          |                              |            |
|--------|-------------------|-----------------------------------------------|-----------|-------|-----------------|-----------|--------------|-----------|--------|------------------|-----------|----------|------------------------------|------------|
| N      | Numero<br>interno | Sveglia<br>1                                  | Frequenza | etizi | Ripeti<br>.o(m: | Stato     | Sveglia<br>2 | Frequenza | etizi. | Ripeti<br>.o (m: | Stato     | <b>_</b> | Interno 601-603, 605         |            |
| 1      | 601               | 19:32                                         | Allarme   | 1     | 5               | Impostato | 15:59        | 3, 4      | 1      | 5                | In attesa |          |                              |            |
| 2      | 602               | 19:32                                         | Allarme   | 1     | 5               | Impostato |              | Allarme   | 1      | 5                | Inattivo  |          | 1                            |            |
| 3      | 603               | 19:32                                         | Allarme   | 1     | 5               | Impostato |              | Allarme   | 1      | 5                | Inattivo  |          | Imposta sveglia Sveglia 1 🔹  |            |
| 4      | 604               | 1                                             | Allarme   | 1     | 5               | Inattivo  |              | Allarme   | 1      | 5                | Inattivo  |          | setting item                 |            |
| 5      | 605               | 19:32                                         | Allarme   | 1     | 5               | Impostato |              | Allarme   | 1      | 5                | Inattivo  |          | Orario sveglia 19:32 📫       |            |
| 6      | 606               | 1                                             | Allarme   | 1     | 5               | Inattivo  |              | Allarme   | 1      | 5                | Inattivo  |          | Ripetizione 1 - Ripeti dopo. | .(min) 5 💌 |
| 7      | 607               |                                               | Allarme   | 1     | 5               | Inattivo  |              | Allarme   | 1      | 5                | Inattivo  |          |                              | · //       |
| 8      | 608               |                                               | Allarme   | 1     | 5               | Inattivo  |              | Allarme   | 1      | 5                | Inattivo  |          |                              | unedi      |
| 9      | 609               |                                               | Allarme   | 1     | 5               | Inattivo  |              | Allarme   | 1      | 5                | Inattivo  |          |                              |            |
| 10     | 610               |                                               | Allarme   | 1     | 5               | Inattivo  |              | Allarme   | 1      | 5                | Inattivo  |          | Martedi 🖌 Mercoledi 🗌 🕻      | aiovedi    |
| 11     | 611               |                                               | Allarme   | 1     | 5               | Inattivo  |              | Allarme   | 1      | 5                | Inattivo  |          | 🗌 🗖 Venerdi 🔲 Sabato 🕅 🛙     | )omenica   |
| 12     | 612               |                                               | Allarme   | 1     | 5               | Inattivo  |              | Allarme   | 1      | 5                | Inattivo  |          | - L                          |            |
| 13     | 613               |                                               | Allarme   | 1     | 5               | Inattivo  |              | Allarme   | 1      | 5                | Inattivo  |          | Imposta                      |            |
| 14     | 614               |                                               | Allarme   | 1     | 5               | Inattivo  |              | Allarme   | 1      | 5                | Inattivo  |          |                              | 1          |
| 15     | 615               | ,                                             | Allarme   | 1     | 5               | Inattivo  |              | Allarme   | 1      | 5                | Inattivo  |          | Cancella Esci                |            |
| 16     | 616               |                                               | Allarme   | 1     | 5               | Inattivo  |              | Allarme   | 1      | 5                | Inattivo  |          | Alarm record Clear record    | 1          |
| 17     | 617               | <u>,                                     </u> | Allarme   | 1     | 5               | Inattivo  |              | Allarme   | 1      | 5                | Inattivo  |          |                              | ]          |
| 18     | 618               |                                               | Allarme   | 1     | 5               | Inattivo  |              | Allarme   | 1      | 5                | Inattivo  |          |                              |            |
| 19     | 619               | (                                             | Allarme   | 1     | 5               | Inattivo  |              | Allarme   | 1      | 5                | Inattivo  |          |                              |            |
| 20     | 620               |                                               | Allarme   | 1     | 5               | Inattivo  |              | Allarme   | 1      | 5                | Inattivo  |          |                              |            |
| 21     | 621               | <u>,                                     </u> | Allarme   | 1     | 5               | Inattivo  |              | Allarme   | 1      | 5                | Inattivo  |          |                              |            |
| 22     | 622               |                                               | Allarme   | 1     | 5               | Inattivo  |              | Allarme   | 1      | 5                | Inattivo  |          |                              |            |
| 23     | 623               | <u>,                                     </u> | Allarme   | 1     | 5               | Inattivo  |              | Allarme   | 1      | 5                | Inattivo  |          |                              |            |
| 24     | 624               |                                               | Allarme   | 1     | 5               | Inattivo  |              | Allarme   | 1      | 5                | Inattivo  |          |                              |            |
| 25     | 625               | ,                                             | Allarme   | 1     | 5               | Inattivo  |              | Allarme   | 1      | 5                | Inattivo  |          |                              |            |
| 26     | 626               |                                               | Allarme   | 1     | 5               | Inattivo  |              | Allarme   | 1      | 5                | Inattivo  |          |                              |            |
| 27     | 627               | ,                                             | Allarme   | 1     | 5               | Inattivo  |              | Allarme   | 1      | 5                | Inattivo  |          |                              |            |
| 28     | 628               |                                               | Allarme   | 1     | 5               | Inattivo  |              | Allarme   | 1      | 5                | Inattivo  |          |                              |            |
| 29     | 629               | <u>,                                     </u> | Allarme   | 1     | 5               | Inattivo  |              | Allarme   | 1      | 5                | Inattivo  |          |                              |            |
| 30     | 630               |                                               | Allarme   | 1     | 5               | Inattivo  |              | Allarme   | 1      | 5                | Inattivo  | -        |                              |            |

# 10 Registrazioni messaggi DISA

| 💵 Registrazione Me | essaggi                 |                           |
|--------------------|-------------------------|---------------------------|
| Apri               | Play <b>Record</b> Fine | Salva Esci                |
| OGM download       | ▼. messaggio            | 100<br>Downloads<br>Bassa |

Note: le registrazioni vengono effettuate solo se il centralino PBX è connesso al PC con cavo jack 3,5 inserito nell'ingresso music del centralino.

#### Sistema di registrazione messaggi DISA, informazioni principali:

I messaggi possono essere registrati manualmente o in automatico per una determinata linea interna o tutte le linee del PBX a seconda se si voglia registrare un messaggio di benvenuto o messaggio per interno occupato o interno che non risponde. Per effettuare la registrazione manuale seguire il manuale presente all'interno della confezione.

**Regolazione del volume :** la regolazione del volume può essere fatta in su e giù, "Bassa" indica lo stato "muto". Prima della registrazione si prega di regolare il volume nel modo desiderato.

## 10.1 Inserire parametri utenti

È possibile inserire le informazioni per ogni operatore interno, dalla finestra principale selezionare

| Gestione Utenti per ogni interno |                  |             |                                                                                                    | X    |
|----------------------------------|------------------|-------------|----------------------------------------------------------------------------------------------------|------|
| Numero Utente Cod. auto          | prizaz. Mansione | N. telefono | Numero         Utente         Cod. autorizaz.         Mansione         N. telefono         Indirizzo         Utenti totale: 0         Aggio         Canc |      |
| al 1                             |                  |             |                                                                                                    | Esci |

È possibile inserire i seguenti parametri:

Numero: indicare il numero dell' operatore

Utente: nome operatore

Cod. autorizaz.: se l'operatore dispone di password per sblocco restrizioni (vedi paragrafo "Altri settaggi" quindi "Personal Grate"). Se non assegnato verrà mostrato il valore 0.

Mansione: permette di inserire la categoria dell'operatore o ruolo

N. telefono: indica il numero telefonico dell'operatore

Indirizzo: per inserire i dati del domicilio dell'operatore

Le informazioni dell'utente possono essere aggiunte, cancellate o aggiornate. Fare click su informazioni utente prima di eliminare o aggiornare l'utente.

## 10.2 Rubrica Telefonica Software

| Dg | Rubrica Software |                |                |                        | X           |
|----|------------------|----------------|----------------|------------------------|-------------|
|    | Nome             | N. di telefono | Indirizzo      | Commento               |             |
|    |                  |                |                |                        | 72          |
|    |                  |                |                |                        |             |
|    |                  |                |                |                        |             |
|    |                  |                |                |                        |             |
|    |                  |                |                |                        |             |
|    |                  |                |                |                        |             |
|    |                  |                |                |                        |             |
|    |                  |                |                |                        |             |
|    |                  |                |                |                        |             |
|    |                  |                |                |                        |             |
|    |                  |                |                |                        |             |
|    |                  |                |                |                        |             |
|    |                  |                |                |                        |             |
|    |                  |                |                |                        |             |
|    |                  |                |                |                        |             |
|    |                  |                |                |                        |             |
| -  |                  |                |                |                        |             |
|    | Nome             |                | N. di telefono | Aggiungi Aggiorr       | na Cancella |
|    | Indirizzo        |                | Commento       | Tutti i contatti Cerca | i Esci      |
|    |                  |                |                |                        |             |

Funzione rubrica telefonica software, consente di creare un database all'interno del software di tutte le informazioni associate ad un nome, questa e molto utile per l'archivio utenti, numero di telefono, ecc.

Ricerca: la ricerca può essere effettuata attraverso il nome, numero di telefono o può essere generica, per esempio con il numero 1 e verranno mostrati tutti i numeri contenente 1.

Nota: questa funzione non consente di effettuare una chiamata rapida dalla rubrica ma è esclusivamente presente nella funzione software, se si vuole creare una rubrica interna al proprio centralino fare riferimento al paragrafo "Altri Settaggi" quindi Abbreviated Dialling (Rubrica).

## 10.3 Password e permessi di sistema

Per effettuare la modifica della password di accesso al software del PBX selezionare dalla barra degli strumenti "Controllo accesso software" come nell'immagine seguente:

| Imp | ostazioni sistema(S) 🛛 Parametri chiam                  |
|-----|---------------------------------------------------------|
|     | Impostazioni connessione<br>Invio fatturazione chiamata |
|     | Parametri PBX<br>Soft Reset PBX                         |
|     | Controllo accesso software                              |
|     | Backup/Ripristino                                       |

Nella finestra seguente è possibile modificare tutti i parametri per ogni "operator ID" selezionabile dalla colonna di sinistra.

| Permissions sets              |                               |            | ~              | -               | - • × |
|-------------------------------|-------------------------------|------------|----------------|-----------------|-------|
| Listing of operator ID        | Ē                             | Permiss    | ions li        | st              |       |
| 002<br>003                    |                               | I          | 🗸 Rate Setting | 9               |       |
|                               | ✓ Modify Extension Parameters | I          | 🗸 Delete Bills |                 |       |
|                               | ✓ Modify Trunk Parameters     | I          | 🗸 Outgoing Ca  | all Query       |       |
|                               | ✓ Modify System Parameters    | ſ          | ✓ Incoming Ca  | all Query       |       |
|                               | ✓ Modify Ohter Parameters     | I          | 🗸 Hotel Mana   | gement          |       |
|                               | ✓ Backup/Restore              | I          | Recording N    | Management      |       |
|                               | Fetch PBX Parameters          | I          | ✓ Extension U  | lser Management |       |
|                               | ✓ Update PBX Parameters       | I          | ✓ Phonebook    | management      |       |
|                               | ✓ Default Setting             | ſ          | ✓ Hard Test    |                 |       |
|                               | ✓ Modify System Password      |            |                |                 | ~ ~ ~ |
| Change your login<br>password |                               | Select all | Select None    | Save            | Exit  |
| L                             | 1                             |            |                |                 |       |

Ad ogni operatore è possibile modificare ogni permesso di modifica inserendo il segno di spunta nella casella preferita.

# 10.4 Modifica della password per ogni "operator ID"

Dalla schermata seguente selezionare "change your login password" dopo aver selezionato l'operator ID per modificare la password di accesso per ogni "operator ID"

| isting of operator ID<br>001 | Per                         | missions list                 |
|------------------------------|-----------------------------|-------------------------------|
| 002<br>003                   | Fowarding                   | ✓ Rate Setting                |
|                              | Modify Extension Parameters | ✓ Delete Bills                |
|                              | Modify Trunk Parameters     | ✓ Outgoing Call Query         |
|                              | ✓ Modify System Parameters  | Incoming Call Query           |
|                              | ✓ Modify Ohter Parameters   | ✓ Hotel Management            |
|                              | ✓ Backup/Restore            | Recording Management          |
|                              | ▼ Fetch PBX Parameters      | 🔽 Extension User Management   |
|                              | ✓ Update PBX Parameters     | Phonebook management          |
|                              | ✓ Default Setting           | ✓ Hard Test                   |
|                              | ✓ Modify System Password    |                               |
| Change your login            | Sel                         | ect all Select None Save Exit |

| Nella finestra che comp | oare sotto, inserire la | a vecchia passwo | rd e cliccare il tasto |
|-------------------------|-------------------------|------------------|------------------------|
|                         |                         |                  |                        |

superiore :

| of operator ID   | Change your login password    |                             |
|------------------|-------------------------------|-----------------------------|
|                  | Please enter the old password | ??                          |
|                  | ☐ Modify System Parameters    | ✓ Incoming Call Query       |
|                  | Modify Ohter Parameters       | 🔽 Hotel Management          |
|                  | E Backup/Restore              | Recording Management        |
|                  | Fetch PBX Parameters          | 🔲 Extension User Management |
|                  | 🔲 Update PBX Parameters       | Phonebook management        |
|                  | 🔲 Default Setting             | 🥅 Hard Test                 |
|                  | Modify System Password        |                             |
| hange vour login | 8                             | Charles Constanting Company |

Inserire la nuova password e cliccare il tasto

superiore, come da immagine seguente:

| hange your login password     | 23 |
|-------------------------------|----|
| Please enter the new password | ?? |
|                               | ?? |

# 11 Esempi

## 11.1 Esempio 1: Rivedere i parametri centralino.

**Step 1:** dopo l'esempio 1, clicca su parametri PBX e poi su parametri centralino.

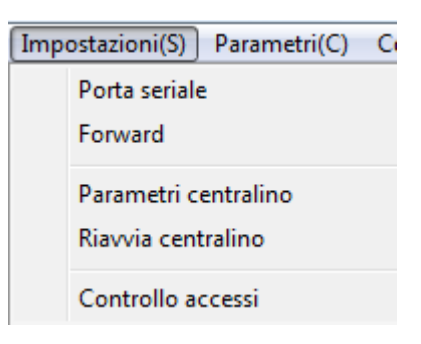

**Step 2:** impostare il numero dell'interno, selezionare "Quantità" (operazione di massa) per apportare le modifiche a tutti gli interni.

🔲 Quantità

Ext location

| $\dot{\mathrm{E}}$ possibile assegnare un numer | o di chiamata ad ogni interno |
|-------------------------------------------------|-------------------------------|
|-------------------------------------------------|-------------------------------|

|                     | Paramet | ri interno        | Parametri grup            | po di inte            | rni                          |                             |        |                                           |                                          |               |                         |                     |                    |         |                    |                                     |                                      |                |                  |              |                   |
|---------------------|---------|-------------------|---------------------------|-----------------------|------------------------------|-----------------------------|--------|-------------------------------------------|------------------------------------------|---------------|-------------------------|---------------------|--------------------|---------|--------------------|-------------------------------------|--------------------------------------|----------------|------------------|--------------|-------------------|
| Parametri linee     | Porta   | Numero<br>interno | Composizione<br>in uscita | Interno<br>citofonico | Classe<br>modalità<br>giorno | Classe<br>modalità<br>notte | Durata | Gruppo<br>di linee<br>isponibil<br>giorno | Gruppo<br>di linee<br>isponibil<br>notte | 'ransferiment | Numero<br>Trasferimento | 'asswore<br>interno | Attiva<br>sferimer | Hotline | Attiva<br>prefisso | Attiva<br>chiamata<br>da<br>rubrica | Abilita la<br>selezione<br>reciproca | Ext pick<br>up | Pick up<br>class | ICM<br>class | l<br>chia<br>inte |
|                     | 1       | 601               | Indiretta                 |                       | 1                            | 1                           | 0      | 0                                         | 0                                        | Non           | 601                     | 0000                | Y                  |         |                    |                                     | Y                                    | Y              | 5                | 1            |                   |
| arametri di sistema | 2       | 602               | Indiretta                 |                       | 1                            | 1                           | 0      | 0                                         | 0                                        | Non           | 601                     | 0000                | Y                  |         |                    |                                     | Y                                    | Y              | 5                | 1            |                   |
| Cambia password     | 3       | 603               | Indiretta                 |                       | 1                            | 1                           | 0      | 0                                         | 0                                        | Non           | 601                     | 0000                | Y                  |         |                    |                                     | Y                                    | Y              | 5                | 1            |                   |
| PBX                 | 4       | 604               | Indiretta                 |                       | 1                            | 1                           | 0      | 0                                         | 0                                        | Non           | 601                     | 0000                | Y                  |         |                    |                                     | Y                                    | Y              | 5                | 1            |                   |
| Esci                | 5       | 605               | Indiretta                 |                       | 1                            | 1                           | 0      | 0                                         | 0                                        | Non           | 601                     | 0000                | Y                  |         |                    |                                     | Y                                    | Y              | 5                | 1            |                   |
| Laci                | 6       | 606               | Indiretta                 |                       | 1                            | 1                           | 0      | 0                                         | 0                                        | Non           | 601                     | 0000                | Y                  |         |                    |                                     | Y                                    | Y              | 5                | 1            |                   |
|                     | 7       | 607               | Indiretta                 |                       | 1                            | 1                           | 0      | 0                                         | 0                                        | Non           | 601                     | 0000                | Y                  |         |                    |                                     | Y                                    | Y              | 5                | 1            |                   |
|                     | 8       | 608               | Indiretta                 |                       | 1                            | 1                           | 0      | 0                                         | 0                                        | Non           | 601                     | 0000                | Y                  |         |                    |                                     | Y                                    | Y              | 5                | 1            |                   |
|                     | 9       | 609               | Indiretta                 |                       | 1                            | 1                           | 0      | 0                                         | 0                                        | Non           | 601                     | 0000                | Y                  |         |                    |                                     | Y                                    | Y              | 5                | 1            |                   |
|                     | 10      | 610               | Indiretta                 |                       | 1                            | 1                           | 0      | 0                                         | 0                                        | Non           | 601                     | 0000                | Y                  |         |                    |                                     | Y                                    | Y              | 5                | 1            |                   |
|                     | 11      | 611               | Indiretta                 |                       | 1                            | 1                           | 0      | 0                                         | 0                                        | Non           | 601                     | 0000                | Y                  |         |                    |                                     | Y                                    | Y              | 5                | 1            |                   |
|                     | 12      | 612               | Indiretta                 |                       | 1                            | 1                           | 0      | 0                                         | 0                                        | Non           | 601                     | 0000                | Y                  |         |                    |                                     | Y                                    | Y              | 5                | 1            |                   |
|                     | 13      | 613               | Indiretta                 |                       | 1                            | 1                           | 0      | 0                                         | 0                                        | Non           | 601                     | 0000                | Y                  |         |                    |                                     | Y                                    | Y              | 5                | 1            |                   |
|                     | 14      | 614               | Indiretta                 |                       | 1                            | 1                           | 0      | 0                                         | 0                                        | Non           | 601                     | 0000                | Y                  |         |                    |                                     | Y                                    | Y              | 5                | 1            | Γ                 |
|                     | 15      | 615               | Indiretta                 |                       | 1                            | 1                           | 0      | 0                                         | 0                                        | Non           | 601                     | 0000                | Y                  |         |                    |                                     | Y                                    | Y              | 5                | 1            |                   |
|                     | 16      | 616               | Indiretta                 |                       | 1                            | 1                           | 0      | 0                                         | 0                                        | Non           | 601                     | 0000                | Y                  |         |                    |                                     | Y                                    | Y              | 5                | 1            |                   |
|                     | 17      | 617               | Indiretta                 |                       | 1                            | 1                           | 0      | 0                                         | 0                                        | Non           | 601                     | 0000                | Y                  |         |                    |                                     | Y                                    | Y              | 5                | 1            |                   |
|                     | 18      | 618               | Indiretta                 |                       | 1                            | 1                           | 0      | 0                                         | 0                                        | Non           | 601                     | 0000                | Y                  |         |                    |                                     | Y                                    | Y              | 5                | 1            |                   |
|                     | 19      | 619               | Indiretta                 |                       | 1                            | 1                           | 0      | 0                                         | 0                                        | Non           | 601                     | 0000                | Y                  |         |                    |                                     | Y                                    | Y              | 5                | 1            |                   |
|                     | 20      | 620               | Indiretta                 |                       | 1                            | 1                           | 0      | 0                                         | 0                                        | Non           | 601                     | 0000                | Y                  |         |                    |                                     | Y                                    | Y              | 5                | 1            |                   |
|                     | 21      | 621               | Indiretta                 |                       | 1                            | 1                           | 0      | 0                                         | 0                                        | Non           | 601                     | 0000                | Y                  |         |                    |                                     | Y                                    | Y              | 5                | 1            | T                 |
|                     | 22      | 622               | Indiretta                 |                       | 1                            | 1                           | 0      | 0                                         | 0                                        | Non           | 601                     | 0000                | Y                  |         |                    |                                     | Y                                    | Y              | 5                | 1            |                   |
|                     | 23      | 623               | Indiretta                 |                       | 1                            | 1                           | 0      | 0                                         | 0                                        | Non           | 601                     | 0000                | Y                  |         |                    |                                     | Y                                    | Y              | 5                | 1            |                   |
|                     | 24      | 624               | Indiretta                 |                       | 1                            | 1                           | 0      | 0                                         | 0                                        | Non           | 601                     | 0000                | Y                  |         |                    |                                     | Y                                    | Y              | 5                | 1            | T                 |
|                     | •       | 1                 | 1                         | -                     |                              |                             |        |                                           |                                          |               |                         |                     | 1                  |         |                    | 1                                   | 1                                    |                |                  |              | T                 |
|                     |         |                   |                           |                       |                              |                             |        |                                           |                                          |               |                         |                     |                    |         |                    | 0                                   |                                      | _              |                  |              | 1                 |

Per modificare il numero per l'interno 601 (è possibile impostare come sopra, se la modifica è solo per un interno bisogna deselezionare "Quantità" (operazione di massa).

| Ext             | 1 1 2                   |  |  |
|-----------------|-------------------------|--|--|
| Portion         | · · · · · · · · · · ·   |  |  |
| C All           |                         |  |  |
| Please select ( | or enter the settings - |  |  |
| Indiretta 🚽     | ок                      |  |  |
|                 | Cancel                  |  |  |
|                 | All OK                  |  |  |
|                 | All cancel              |  |  |

**Step 3:** impostare la modalità di composizione in uscita.

Per modificare la modalità di composizione in uscita per tutti gli interni quando è presente la spunta sull' opzione "Quantità" le modifiche vengono apportate mediante la finestra come sopra, impostando i parametri per più interni contemporaneamente. Dopo aver modificato i parametri desiderati cliccare "OK".

Step 4: impostare classe interno e classe giorno e notte .

Anche qui come nel passo precedente è possibile effettuare le modifiche in un unico procedimento sempre tenendo selezionata l'opzione "Quantità" in questo caso è possibile impostare a tutti gli interni la modalità di funzionamento in "Giorno" e "Notte", quindi modificando il grado di restrizione alla voce desiderata, in questo modo è possibile modificare il grado assegnato all'interno sia in modalità "Giorno" che in modalità "Notte".

Dopo aver apportato le modifiche cliccare "OK".

| ipostazione d        | ei parametri              |    |        |
|----------------------|---------------------------|----|--------|
| Ext                  | 1 • • - 32 • •            | 1  |        |
| Portion              |                           |    |        |
| C All<br>Please sele | ect or enter the settings |    |        |
| 1                    |                           |    |        |
|                      | Cancel                    |    |        |
|                      | All OK                    |    |        |
|                      | All cancel                |    |        |
|                      | 1                         |    |        |
|                      |                           | ОК | Cancel |

**Step 5:** tutte le impostazioni dei parametri degli interni vengono salvate automaticamente da sistema ad ogni modifica.

Step 6: impostare tutte le linee principali come linee Comune o Speciale.

| Linea                    |                      |    |
|--------------------------|----------------------|----|
| C Portion                |                      |    |
| All                      |                      |    |
| Plassa salacto           | r enter the settings |    |
|                          |                      |    |
| Comune                   | OK                   |    |
| Speciale 1               |                      |    |
| Speciale 2<br>Speciale 3 | Cancel               |    |
| Speciale 4               | Allok                |    |
|                          |                      |    |
|                          | All cancel           |    |
|                          |                      |    |
|                          |                      | 11 |

**Step 7:** impostare il numero da anteporre alle chiamate in uscita per l'impegno linea esterna comune, di default impostato su "9".

| Impostazioni interni | Sisten | na   Tempi   Transferimento   Messaggi   Chiamata citofon | ica   Gestione prefissi   Classe Privata   Rubrica |
|----------------------|--------|-----------------------------------------------------------|----------------------------------------------------|
|                      | 1      | Codice funzione e codice ufficio                          | *#                                                 |
| Parametri linee      | 2      | Codice accesso linea esterna per chiamata normale         |                                                    |
|                      | 3      | Codice accesso linea esterna per chiamata speciale        | 7                                                  |
| Parametri di sistema | 4      | Modalità utilizzo linea esterna                           | Ciclico                                            |
|                      | 5      | Protezione memoria                                        | Y                                                  |

Step 8: impostare lo stato della linea in ingresso e disabilitare le linee in ingresso non utilizzate;

Se il PBX ha la funzione di rilevamento automatico linee in ingresso non c'è bisogno di seguire questa operazione. Cliccare sotto la voce "Stato linea" in corrispondenza della linea desiderata.

| Linea Modalità di nzionamen Tipo Linea Fatturazione Squillo gruppo gruppo Interni, qiorno notte Priorita Disa Accesso alla linea esterna | Stato linea<br>esterna |
|----------------------------------------------------------------------------------------------------|------------------------|
| 1 Operatore Comune Bitardo 0 0 1-4 V                                                                                                    |                        |
| r operatore containe ritiardo o o 1-4 1                                                                                                  | Abilita                |
| Impostazione dei parametri                                                                                                    | pilita                 |
|                                                                                                    | abilita                |
|                                                                                                    | abilita                |
|                                                                                                    | abilita                |
| Linea 1 👻 - 8 👻 📩                                                                                                    | abilita                |
| C Portion                                                                                                    | abilita                |
| • All                                                                                                    | abilita                |
|                                                                                                    |                        |
| Abilita                                                                                                    | · .                    |
|                                                                                                    |                        |
| Disabilita                                                                                                    |                        |
| Cancel                                                                                                    |                        |
| All OK                                                                                                    |                        |
| All cancel                                                                                                    |                        |
| ,                                                                                                    |                        |
| OK Cancel                                                                                                    |                        |

## 11.2 Esempio 2: Impostazione costo chiamate e ricarica credito

Step 1: parametri di tasso

| F              | Parametri chiamata(C) Contro |  |  |  |
|----------------|------------------------------|--|--|--|
| Costi chiamate |                              |  |  |  |
| i              | Cancella conto chiamate      |  |  |  |
|                |                              |  |  |  |

Step 2: cliccare "Costi chiamate" nel menù "parametri chiamata".

È possibile aggiungere varie opzioni di chiamata come da paragrafo "Impostazioni tariffe" facendo clic su "Aggiungi", ad ognuna di esso.

| E | 🛐 Impostazione par | rametri costo chiamate                                            |                                     |                             |
|---|--------------------|-------------------------------------------------------------------|-------------------------------------|-----------------------------|
|   |                    | _ Dettaglio costi                                                 |                                     |                             |
|   | Dettaglio costi    | tempo calcolo(s) <mark>60</mark><br>Intervallo(S) <mark>60</mark> | Scatto(Cent) 23<br>Tariffa(Cent) 23 | Chiamata locale,Prezzo base |
|   | Sconti             | Aggiungi Aggiorna                                                 | Rinomina Cancella                   |                             |

Esempio di costo chiamate per la schermata sopra: il costo per i primi 60 secondi è 70 cents, poi ogni scatto di 4 secondi costa 8cents.

Dopo aver aggiunto i valori di calcolo, fare click su "Aggiorna" per confermare.

**Step 3:** impostare il numero in composizione iniziale "Dial-up" da attribuire alle varie tariffe in modo che ad ogni chiamata in uscita con quel numero "Dial-up" iniziale, il centralino applicherà la relativa tariffa .

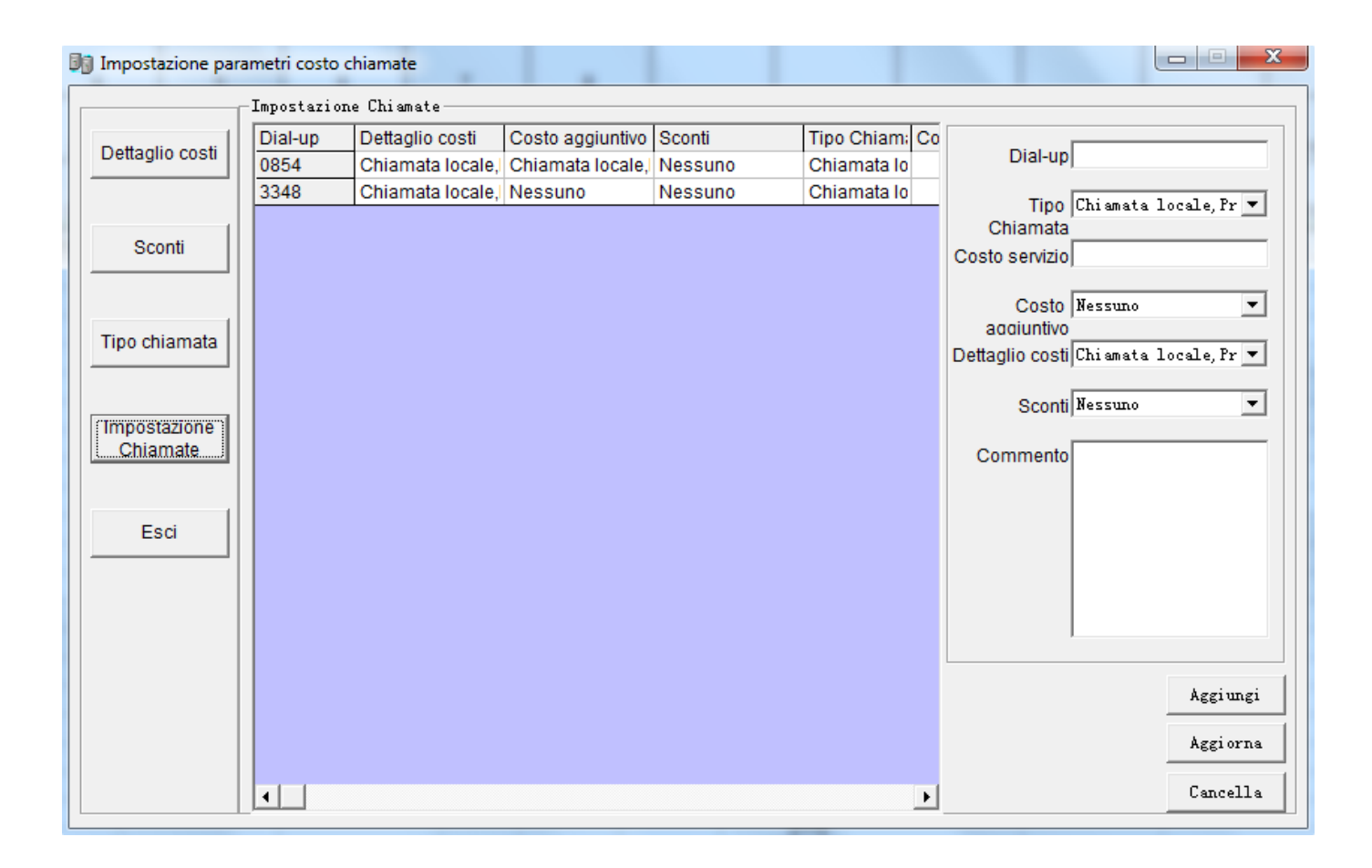

# 12 Riavvio

In certi casi può rendersi necessario riavviare il centralino per riallineare le programmazioni; è sufficiente spegnere e riaccendere il centralino stesso.